# EPSON STYLUS PHOTO R340 Series

# Ghid de operare de bază

| Notificări                                                                                                    | 2               |
|----------------------------------------------------------------------------------------------------|-----------------|
| Introducere                                                                                                    | 4               |
| Componentele imprimantei și<br>panoul de control                                                                                                    | 5               |
| Încărcarea hârtiei                                                                                                    | 7               |
| Accesarea imaginilor de imprimat<br>Introducerea unei cartele de memorie<br>Conectarea unui dispozitiv extern<br>Imprimarea direct de la o<br>cameră digitală | 9<br>9<br>9     |
| Imprimarea fotografiilor<br>Introducere în imprimarea fotografiilor                                                                                           | <b>11</b><br>11 |
| Imprimarea mai multor fotografii<br>(View and Print Photos)                                                                                                   | 11              |
| Imprimarea tuturor fotografiilor<br>(Print All Photos)<br>Imprimarea unei serii de fotografii                                                                 | 11              |
| (Print Range of Photos)<br>Imprimarea fotografiilor prin căutarea                                                                                             | 12              |
| lor după dată (Print by Date)<br>Imprimarea unei coli index                                                                                                   | 12              |
| pentru fotografii<br>Imprimarea unei fotografii cu cadru                                                                                                    | 12              |
| specificat de cameră<br>Imprimarea cu setări DPOF<br>Madificare a vizualită rii fata arafiilar                                                                | 13<br>13        |
| pe panoul LCD<br>Vizualizarea unei prezentări                                                                                                    | 13              |
| de diapozitive                                                                                                    | 13              |
| Alte opțiuni de imprimare creativă<br>Imprimarea pe un CD/DVD                                                                                                 | 14              |
| Imprimarea unei coperți de CD<br>Imprimarea cu cadre                                                                                                    | 16              |
| Imprimarea pe autocolante<br>Imprimarea pe hârtie EPSON pentru<br>transfer termic cu dezlipire la rece                                                        | 16<br>17        |
| Opțiuni pentru imprimarea<br>fotografiilor                                                                                                    | 18              |
| Efectuarea setarilor pentru härtie şi<br>pentru aspect                                                                                                    | 18              |

**EPSON** 

|                               | Îmbunătățirea calității imprimării<br>Înviorarea fotografiilor<br>Decuparea și dimensionarea                                                                                                    | 19<br>19<br>20                                                                   |
|-------------------------------|----------------------------------------------------------------------------------------------------|----------------------------------------------------------------------------------|
|                               | Adžugarea datei sau a orei                                                                                                    | 20<br>20                                                                         |
|                               | Imprimarea fotografillor                                                                                                    | 20                                                                               |
|                               | alb-negru sau sepia                                                                                                    | 21                                                                               |
|                               | Încadrarea într-un cadru                                                                                                    | 21                                                                               |
| Setar                         | ea preferintelor de imprimare                                                                                                    |                                                                                  |
|                               | Reglarea luminozității panoului LCD                                                                                                    | 22                                                                               |
|                               | Restaurarea setărilor implicite                                                                                                    | 22                                                                               |
|                               | Setarea economizorului de ecran                                                                                                    | 22                                                                               |
| Înlocu                        | uirea cartuşelor de cerneală                                                                                                    | 23                                                                               |
| Întret                        | inerea si transportul                                                                                                    | 25                                                                               |
| initi Oç                      | Îmbunătătirea calitătii imprimării                                                                                                    | 25                                                                               |
|                               | Curătarea imprimantei                                                                                                    | 26                                                                               |
|                               | Transportarea imprimantei                                                                                                    | 26                                                                               |
| _                             |                                                                                                    |                                                                                  |
| Rezo                          | lvarea problemelor                                                                                                    | 27                                                                               |
| Rezo                          | Ivarea problemelor<br>Mesaje de eroare                                                                                                    | 27<br>27                                                                         |
| Rezo                          | Ivarea problemelor<br>Mesaje de eroare<br>Probleme de calitate a imprimării                                                                                                    | <b>27</b><br>27<br>27                                                            |
| Rezo                          | Ivarea problemelor<br>Mesaje de eroare<br>Probleme de calitate a imprimării<br>Probleme diverse ale imprimatelor                                                                                                    | 27<br>27<br>27<br>28                                                             |
| Rezo                          | Ivarea problemelor<br>Mesaje de eroare<br>Probleme de calitate a imprimării<br>Probleme diverse ale imprimatelor<br>Pe imprimate apar pete sau dâre                                                                                                    | 27<br>27<br>27<br>28<br>28                                                       |
| Rezo                          | Ivarea problemelor<br>Mesaje de eroare<br>Probleme de calitate a imprimării<br>Probleme diverse ale imprimatelor<br>Pe imprimate apar pete sau dâre<br>Hârtia nu se alimentează corect                                                                                                    | 27<br>27<br>27<br>28<br>28<br>28                                                 |
| Rezo                          | Ivarea problemelor<br>Mesaje de eroare<br>Probleme de calitate a imprimării<br>Probleme diverse ale imprimatelor<br>Pe imprimate apar pete sau dâre<br>Hârtia nu se alimentează corect<br>Imprimanta nu imprimă                                                                                                    | 27<br>27<br>27<br>28<br>28<br>28<br>28<br>29                                     |
| Rezo                          | Ivarea problemelor<br>Mesaje de eroare<br>Probleme de calitate a imprimării<br>Probleme diverse ale imprimatelor<br>Pe imprimate apar pete sau dâre<br>Hârtia nu se alimentează corect<br>Imprimanta nu imprimă<br>Revocarea imprimării                                                                                                    | 27<br>27<br>27<br>28<br>28<br>28<br>29<br>29                                     |
| Rezo                          | Ivarea problemelor<br>Mesaje de eroare<br>Probleme de calitate a imprimării<br>Probleme diverse ale imprimatelor<br>Pe imprimate apar pete sau dâre<br>Hârtia nu se alimentează corect<br>Imprimanta nu imprimă<br>Revocarea imprimării<br>Utilizarea funcției Paper Feed/Paper<br>Fiect (Alimentare/Evacuare bârtie)                                                                                                    | 27<br>27<br>28<br>28<br>28<br>28<br>29<br>29<br>29                               |
| Rezo                          | Ivarea problemelor<br>Mesaje de eroare<br>Probleme de calitate a imprimării<br>Probleme diverse ale imprimatelor<br>Pe imprimate apar pete sau dâre<br>Hârtia nu se alimentează corect<br>Imprimanta nu imprimă<br>Revocarea imprimării<br>Utilizarea funcției Paper Feed/Paper<br>Eject (Alimentare/Evacuare hârtie)<br>Asistentă pentru clienți                                                                                                    | 27<br>27<br>28<br>28<br>28<br>28<br>29<br>29<br>29<br>29                         |
| Rezo                          | Ivarea problemelor<br>Mesaje de eroare<br>Probleme de calitate a imprimării<br>Probleme diverse ale imprimatelor<br>Pe imprimate apar pete sau dâre<br>Hârtia nu se alimentează corect<br>Imprimanta nu imprimă<br>Revocarea imprimării<br>Utilizarea funcției Paper Feed/Paper<br>Eject (Alimentare/Evacuare hârtie)<br>Asistență pentru clienți                                                                                                    | 27<br>27<br>28<br>28<br>28<br>29<br>29<br>29<br>30<br>30                         |
| Rezo                          | Ivarea problemelor<br>Mesaje de eroare<br>Probleme de calitate a imprimării<br>Probleme diverse ale imprimatelor<br>Pe imprimate apar pete sau dâre<br>Hârtia nu se alimentează corect<br>Imprimanta nu imprimă<br>Revocarea imprimării<br>Utilizarea funcției Paper Feed/Paper<br>Eject (Alimentare/Evacuare hârtie)<br>Asistență pentru clienți<br>ă                                                                                                    | 27<br>27<br>28<br>28<br>28<br>29<br>29<br>29<br>30<br>30                         |
| Anex                          | Ivarea problemelor<br>Mesaje de eroare<br>Probleme de calitate a imprimării<br>Probleme diverse ale imprimatelor<br>Pe imprimate apar pete sau dâre<br>Hârtia nu se alimentează corect<br>Imprimanta nu imprimă<br>Revocarea imprimării<br>Utilizarea funcției Paper Feed/Paper<br>Eject (Alimentare/Evacuare hârtie)<br>Asistență pentru clienți<br>ă<br><br>Componente opționale, cerneală                                                                         | 27<br>27<br>28<br>28<br>28<br>29<br>29<br>29<br>30<br>30<br>31                   |
| Anex                          | Ivarea problemelor<br>Mesaje de eroare<br>Probleme de calitate a imprimării<br>Probleme diverse ale imprimatelor<br>Pe imprimate apar pete sau dâre<br>Hârtia nu se alimentează corect<br>Imprimanta nu imprimă<br>Revocarea imprimării<br>Utilizarea funcției Paper Feed/Paper<br>Eject (Alimentare/Evacuare hârtie)<br>Asistență pentru clienți<br>Čomponente opționale, cerneală<br>și hârtie                                                                     | 27<br>27<br>28<br>28<br>28<br>29<br>29<br>30<br>30<br>31                         |
| Anex                          | Ivarea problemelor<br>Mesaje de eroare<br>Probleme de calitate a imprimării<br>Probleme diverse ale imprimatelor<br>Pe imprimate apar pete sau dâre<br>Hârtia nu se alimentează corect<br>Imprimanta nu imprimă<br>Revocarea imprimării<br>Utilizarea funcției Paper Feed/Paper<br>Eject (Alimentare/Evacuare hârtie)<br>Asistență pentru clienți<br>Čomponente opționale, cerneală<br>și hârtie<br>Specificații ale imprimantei                                     | 27<br>27<br>28<br>28<br>28<br>29<br>29<br>30<br>30<br>31<br>31<br>31             |
| Rezo<br>Anex<br>Rezu          | Ivarea problemelor<br>Mesaje de eroare<br>Probleme de calitate a imprimării<br>Probleme diverse ale imprimatelor<br>Pe imprimate apar pete sau dâre<br>Hârtia nu se alimentează corect<br>Imprimanta nu imprimă<br>Revocarea imprimării<br>Utilizarea funcției Paper Feed/Paper<br>Eject (Alimentare/Evacuare hârtie)<br>Asistență pentru clienți<br>ă<br>Componente opționale, cerneală<br>și hârtie<br>Specificații ale imprimantei<br>matul setărilor de la panou | 27<br>27<br>28<br>28<br>28<br>29<br>29<br>30<br>30<br>31<br>31<br>31<br>31       |
| Rezo<br>Anex<br>Rezu<br>Index | Ivarea problemelor<br>Mesaje de eroare<br>Probleme de calitate a imprimării<br>Probleme diverse ale imprimatelor<br>Pe imprimate apar pete sau dâre<br>Hârtia nu se alimentează corect<br>Imprimanta nu imprimă<br>Revocarea imprimării<br>Utilizarea funcției Paper Feed/Paper<br>Eject (Alimentare/Evacuare hârtie)<br>Asistență pentru clienți<br>Čomponente opționale, cerneală<br>și hârtie<br>Specificații ale imprimantei                                     | 27<br>27<br>28<br>28<br>28<br>29<br>29<br>30<br>30<br>31<br>31<br>31<br>31<br>31 |

## Instrucțiuni pentru lucrul în siguranță

Citiți toate instrucțiunile din această secțiune înainte să utilizați imprimanta. De asemenea, asigurați-vă că respectați toate avertismentele și instrucțiunile marcate pe imprimantă.

### Când instalați imprimanta

- Nu blocați și nu acoperiți orificiile de ventilare și deschizăturile imprimantei.
- Utilizați numai tipul de sursă de alimentare indicat pe eticheta imprimantei.
- Utilizați numai cablul de alimentare care însoțește această imprimantă. Utilizarea unui alt cablu poate duce la incendiu sau la șoc electric.
- Cablul de alimentare cu c.a. trebuie să fie conform cu standardele locale de siguranță.
- Nu utilizați un cablu de alimentare deteriorat sau uzat.
- Dacă utilizați un prelungitor pentru această imprimantă, asigurați-vă că sarcina totală a tuturor dispozitivelor conectate la prelungitor nu depăşeşte sarcina maximă suportată de prelungitor (exprimată în Amperi). De asemenea, asigurați-vă că sarcina totală a tuturor dispozitivelor conectate la priza de perete nu depăşeşte sarcina maximă a prizei (exprimată în Amperi).
- Nu încercați să reparați de unul singur imprimanta.
- Scoateți din priză imprimanta și adresați-vă personalului autorizat pentru service în următoarele situații:

Cablul de alimentare sau ștecherul sunt deteriorate; în imprimantă a intrat lichid; imprimanta a fost scăpată pe jos sau s-a deteriorat carcasa; imprimanta nu funcționează normal sau prezintă o modificare evidentă în funcționare.

### Când alegeți un loc pentru imprimantă

- Amplasați imprimanta pe o suprafață plană, stabilă, care depăşeşte baza imprimantei în toate direcțiile. Dacă amplasați imprimanta lângă perete, lăsați un spațiu de cel puțin 10 cm între spatele imprimantei şi perete. Imprimanta nu va funcționa corespunzător dacă este înclinată sub un unghi.
- Atunci când depozitați sau transportați imprimanta, nu o înclinați, nu o sprijiniți pe partea laterală și nu o întoarceți invers. În caz contrar, cerneala se poate scurge din cartuşe.
- Evitați amplasamentele expuse la schimbări bruşte de temperatură sau umiditate. De asemenea, păstrați imprimanta departe de lumina directă a soarelui, de lumina puternică sau de surse de căldură.

- Lăsați suficient loc în jurul imprimantei pentru a permite o aerisire suficientă.
- Amplasați imprimanta lângă o priză de perete din care se poate scoate cu ușurință ștecherul.

### Când utilizați imprimanta

Aveți grijă să nu turnați lichide pe imprimantă.

#### Când utilizați o cartelă de memorie

- Nu scoateți cartela de memorie și nu opriți imprimanta în timp ce computerul comunică cu cartela de memorie (când indicatorul luminos al cartelei de memorie clipește).
- Metodele de utilizare a cartelelor de memorie diferă în funcție de tipul cartelei. Pentru detalii, aveți grijă să consultați documentația care însoțește cartela de memorie.
- Utilizați numai cartele de memorie care sunt compatibile cu imprimanta. Consultați secțiunea Încărcarea cartelelor de memorie.

### Când utilizați panoul LCD

- Este posibil ca panoul LCD să conțină câteva puncte mici luminoase sau întunecate. Acestea sunt normale și nu înseamnă că sunt deteriorate în nici un fel.
- Pentru a curăța panoul LCD, utilizați numai o cârpă moale și uscată. Nu utilizați detergent lichid sau chimic.
- Dacă panoul LCD de la panoul de control al imprimantei s-a deteriorat, contactați distribuitorul. Dacă vă pătați pe mâini cu soluție de cristale lichide, spălați-vă bine cu multă apă şi săpun. În cazul în care soluția de cristale lichide ajunge în contact cu ochii, clătiți imediat cu multă apă. Dacă după clătire problemele de vedere sau de percepție persistă, consultați imediat un medic.

#### Când utilizați un adaptor opțional Bluetooth pentru imprimarea fotografiilor

Consultați documentația adaptorului Bluetooth pentru imprimarea fotografiilor pentru instrucțiuni despre lucrul în siguranță.

#### Când manevrați cartușele de cerneală

- Nu lăsați cartușele de cerneală la îndemâna copiilor. Nu lăsați copiii să manevreze cartușele sau să bea din ele.
- Nu agitați cartușele de cerneală; se pot produce scurgeri.

- Aveți grijă când manipulați cartuşele vechi, deoarece este posibil să mai existe cerneală rămasă în jurul port-ului de alimentare cu cerneală. Dacă vă pătați pe piele cu cerneală, spălați-vă bine cu multă apă şi săpun. În caz de contact cu ochii, clătiți imediat cu multă apă. Dacă după clătire problemele de vedere sau de percepție persistă, consultați imediat un medic.
- Nu scoateți și nu zgâriați eticheta unui cartuş de cerneală; pot surveni scurgeri.
- Instalați cartuşele de cerneală imediat după ce le-ați scos din ambalaj. Dacă lăsați un cartuş despachetat o perioadă lungă înainte să îl utilizați, imprimarea normală poate să nu mai fie posibilă.
- Nu atingeți circuitul integrat de culoare verde din partea din spate a cartușului. Acest lucru poate împiedica funcționarea și imprimarea în condiții normale.

#### Conformitatea cu ENERGY STAR<sup>®</sup>

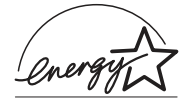

Ca partener ENERGY STAR, Epson a stabilit că acest produs îndeplinește condițiile ENERGY STAR în ceea ce privește eficiența energiei.

Programul internațional ENERGY STAR pentru echipamente de birou este o asociere voluntară cu industria de computere și de echipamente de birou pentru a promova introducerea de computere personale, monitoare, imprimante, aparate fax, copiatoare, scanere și dispozitive multifuncționale într-un efort de a reduce poluarea aerului cauzată de generarea energiei. Standardele și siglele sunt aceleasi printre natiunile participante.

## Drepturi de autor și mărci comerciale

Nici o parte din această publicație nu poate fi reprodusă, stocată într-un sistem de preluare sau transmisă în orice formă sau prin orice mijloace, electronice, mecanice, prin fotocopiere, înregistrare sau prin alte tehnici, fără permisiunea scrisă, obținută în prealabil de la Seiko Epson Corporation. Informațiile conținute în acest document sunt destinate exclusiv utilizării cu această imprimantă Epson. Epson nu este răspunzătoare pentru utilizarea acestor informații la alte imprimante.

Nici Seiko Epson Corporation, nici filialele sale nu vor fi răspunzătoare față de cumpărătorul acestui produs sau față de terți pentru deteriorări, pierderi, costuri sau cheltuieli suportate de cumpărător sau de terți și rezultate din accident, utilizare necorespunzătoare sau abuzivă a acestui produs sau modificări, reparații sau schimbări neautorizate aduse acestui produs sau (exceptând S.U.A.) abaterea de la respectarea cu strictețe a instrucțiunilor de utilizare și întreținere furnizate de Seiko Epson Corporation.

Seiko Epson Corporation nu va fi răspunzătoare pentru daune sau probleme care apar ca urmare a utilizării unor opțiuni sau produse consumabile care nu sunt desemnate de Seiko Epson Corporation ca fiind Produse Originale Epson sau Produse Aprobate Epson.

Seiko Epson Corporation nu va fi răspunzătoare pentru daune care rezultă din interferența electromagnetică ce apare din utilizarea unor cabluri de interfață care nu sunt desemnate de Seiko Epson Corporation ca fiind Produse Aprobate Epson.

EPSON<sup>®</sup> este o marcă comercială înregistrată și EPSON Stylus<sup>™</sup> este o marcă comercială a Seiko Epson Corporation.

PRINT Image Matching<sup>™</sup> este o marcă comercială a Seiko Epson Corporation. Sigla PRINT Image Matching este o marcă comercială a Seiko Epson Corporation.

USB DIRECT-PRINT™ este o marcă comercială a Seiko Epson Corporation. Sigla USB DIRECT-PRINT este o marcă comercială a Seiko Epson Corporation.

Marca și siglele cu cuvântul *Bluetooth* sunt deținute de Bluetooth SIG, Inc. și orice utilizare a acestor marcaje de către Seiko Epson Corporation este sub licență.

 $\mathsf{Microsoft}^{\mathbb{R}}$  și  $\mathsf{Windows}^{\mathbb{R}}$  sunt mărci comerciale înregistrate ale  $\mathsf{Microsoft}$  Corporation.

 $\mathsf{Apple}^{\circledast}$ și Macintosh $^{\circledast}$  sunt mărci comerciale înregistrate ale Apple Computer, Inc.

O parte dintre datele foto înregistrate pe CD-ROM-ul cu software pentru imprimantă au licență de la Design Exchange Co., Ltd. Copyright © 2000 Design Exchange Co., Ltd. Toate drepturile rezervate.

DPOF™ este o marcă comercială a CANON INC., Eastman Kodak Company, Fuji Photo Film Co., Ltd. și Matsushita Electric Industrial Co., Ltd.

Zip<sup>®</sup> este o marcă comercială înregistrată a Iomega Corporation.

SD<sup>TM</sup> este o marcă comercială.

Memory Stick, Memory Stick Duo, Memory Stick PRO şi Memory Stick PRO Duo sunt mărci comerciale ale Sony Corporation.

xD-Picture Card<sup>™</sup> este o marcă comercială a Fuji Photo Film Co.,Ltd.

Notificare generală: Celelalte nume de produse utilizate aici sunt numai cu scop de identificare și pot fi mărci comerciale ale deținătorilor lor. Epson nu pretinde nici un drept asupra acelor mărci.

Copyright © 2005 Seiko Epson Corporation. Toate drepturile rezervate.

După ce ați instalat imprimanta conform descrierii din foaia *Începeți de aici*, consultați acest manual pentru:

- Încărcarea hârtiei
- Imprimarea fotografiilor stocate pe o cartelă de memorie
- Imprimarea fotografiilor de la un dispozitiv extern
- Salvarea fotografiilor de pe o cartelă de memorie pe un dispozitiv extern
- Efectuarea întreținerii de rutină
- Rezolvarea majorității problemelor

Acest manual vă arată cum să faceți aceste lucruri fără să porniți vreodată computerul! Desigur, imprimanta poate să realizeze mult mai multe lucruri când este conectată la un computer cu Windows sau Macintosh.

Pentru instrucțiuni complete privind utilizarea imprimantei cu computerul, consultați manualul interactiv *Ghidul utilizatorului*. Când ați instalat software-ul, pe ecran a fost amplasată automat o pictogramă pentru ghid.

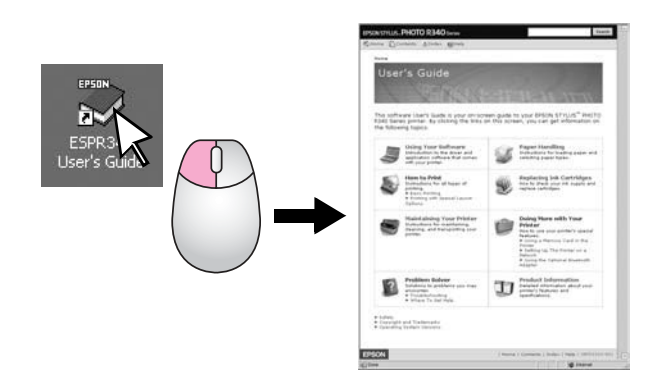

Pe măsură ce citiți instrucțiunile, respectați aceste indicații:

#### Avertisment:

Avertismentele trebuie respectate cu atenție pentru a evita vătămarea corporală.

#### Atenție:

Atenționările trebuie respectate pentru a evita deteriorarea imprimantei.

#### Notă:

Notele conțin informații importante despre echipamentul imprimantă.

### Acces direct în 3 moduri

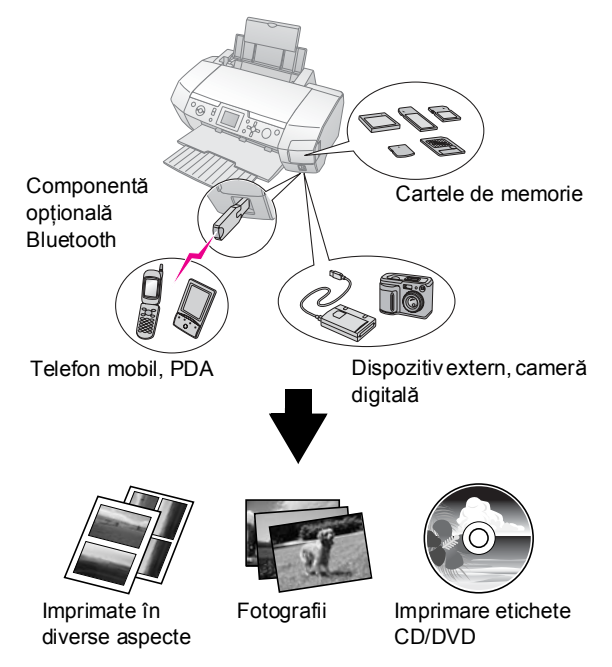

Pentru detalii despre utilizarea unui adaptor Bluetooth opțional, consultați manualul interactiv *User's Guide* (*Ghidul utilizatorului*).

## Procedura de imprimare de bază

| 1. Încărcați hârtie                    | Încărcați hârtia cu fața de imprimat în<br>sus, apoi fixați ghidajul de margine<br>lângă hârtie. |
|----------------------------------------|--------------------------------------------------------------------------------------------------|
|                                        | Pentru detalii, consultați "Încărcarea<br>hârtiei în alimentatorul de coli" la<br>pagina 7.      |
| 2. Introduceți o<br>cartelă de memorie | Consultați "Introducerea unei cartele<br>de memorie" la pagina 9.                                |
|                                        |                                                                                                  |
| 3. Selectați<br>fotografiile           | Selectați fotografii utilizând panoul de control.                                                |
|                                        | "Imprimarea tuturor fotografiilor (Print<br>All Photos)" la pagina 11.                           |
|                                        | "Imprimarea mai multor fotografii<br>(View and Print Photos)" la pagina 11.                      |
|                                        | "Imprimarea unei serii de fotografii<br>(Print Range of Photos)" la pagina 12.                   |
| 4. Imprimați                           | Apăsați butonul <b>Start</b> .                                                                   |
|                                        | ·••!                                                                                             |

# Componentele imprimantei și panoul de control

## Componentele imprimantei

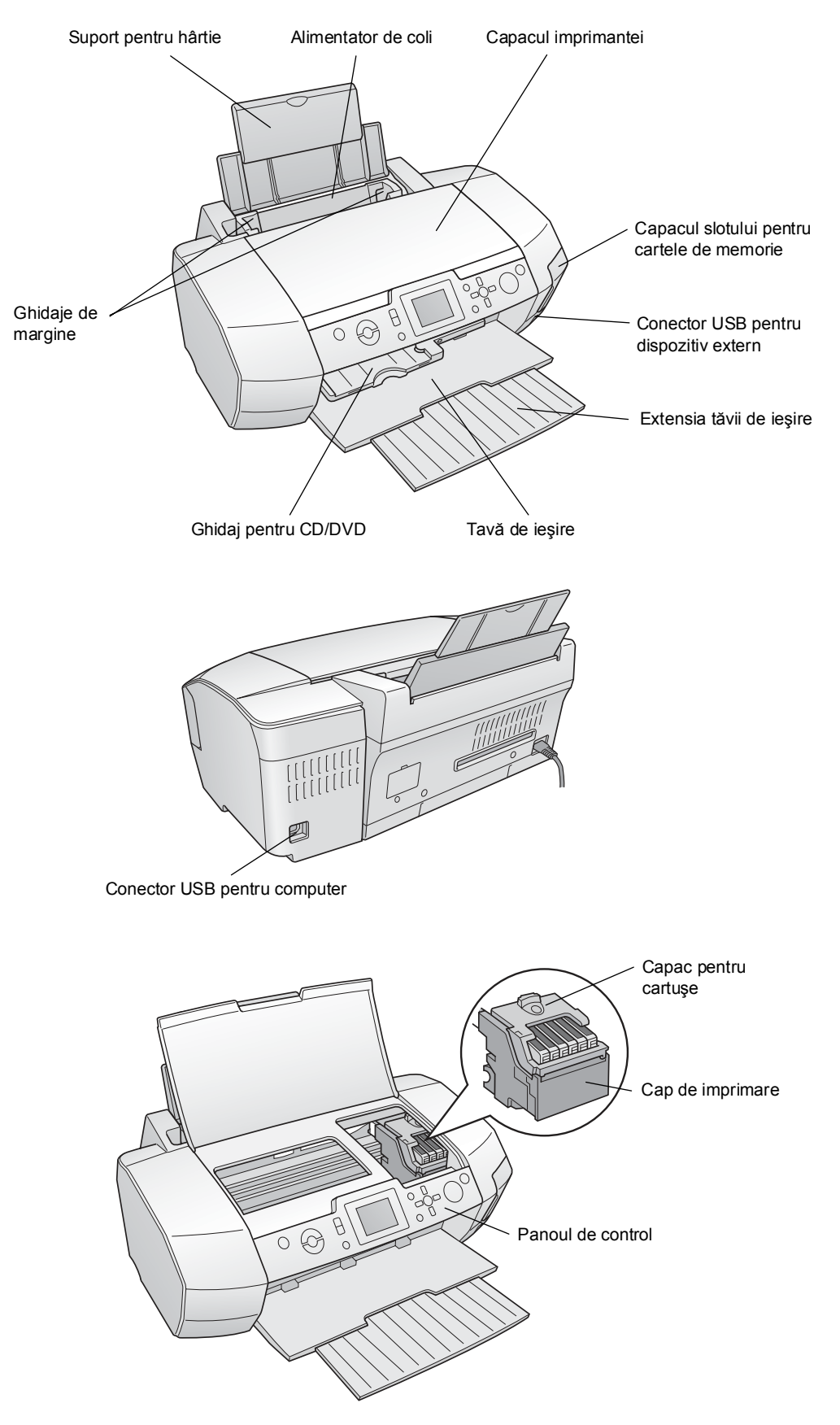

5

## Butoanele panoului de control

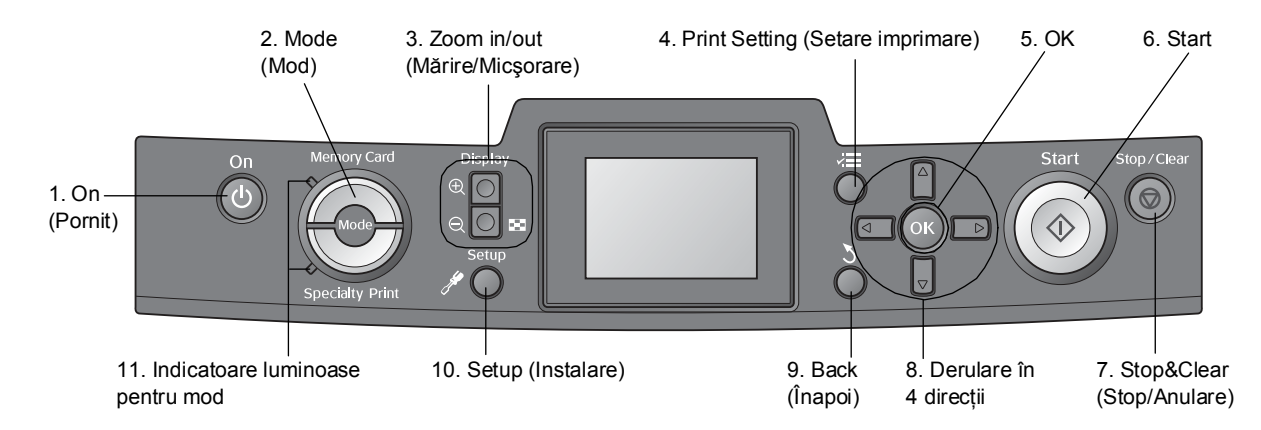

|    | Butoane și indicatoare<br>Iuminoase    | Funcție                                                                                                    |
|----|----------------------------------------|----------------------------------------------------------------------------------------------------|
| 1  | On (Pornit)                            | Porneşte şi opreşte imprimanta.                                                                                                    |
| 2  | Mode (Mod)*                            | Comută între modul Memory Card (Cartelă de memorie) și modul Specialty Print (Imprimare specială).<br>(Indicatoarele luminoase arată care mod este selectat.)               |
| 3  |                                        | Măresc sau micșorează fotografiile sau modifică vizualizarea fotografiilor pe panoul LCD.                                                                                   |
| 4  | ✓ Print Setting<br>(Setare imprimare)* | Afişează opțiunile de setare a imprimării.                                                                                                    |
| 5  | ОК                                     | Deschide meniul de setare și selectează elementul de setat de pe panoul LCD.                                                                                                |
| 6  | Start                                  | Pornește imprimarea cu setările de pe panoul LCD, selectate cu butoanele panoului de control.                                                                               |
| 7  | Stop/Clear<br>(Stop/Anulare)           | Anulează operațiile de imprimare sau setările de pe panoul LCD. Resetează toate setările imprimantei<br>când apăsați și țineți apăsat acest buton mai mult de trei secunde. |
| 8  | Derulare în 4 direcții                 | Mută cursorul pe panoul LCD. Crește și descrește numerele introduse.                                                                                                    |
| 9  | 🕇 Back (Înapoi)                        | Revine la meniul principal pe panoul LCD.                                                                                                    |
| 10 |                                        | Afişează opțiuni de instalare și întreținere.                                                                                                    |
| 11 | Indicatoare luminoase<br>pentru mod    | Arată care mod este selectat.                                                                                                    |

\*Pentru detalii despre elementele din fiecare meniu, consultați "Rezumatul setărilor de la panou" la pagina 34.

#### Notă:

Cu excepția butoanelor **Stop/Clear (Stop/Anulare)** și **On (Pornire)**, butoanele panoului de control se utilizează numai pentru imprimarea directă de pe o cartelă de memorie.

# Încărcarea hârtiei în alimentatorul de coli

Pentru a încărca hârtie, urmați acești pași.

1. Deschideți suportul pentru hârtie, apoi glisați afară extensia.

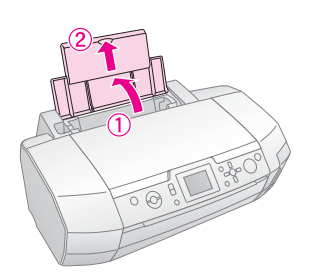

2. Coborâți tava de ieșire și glisați afară extensia.

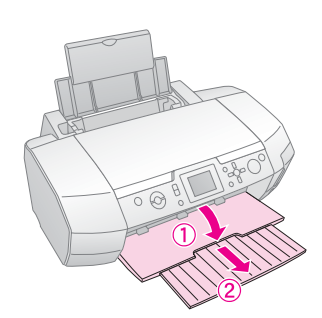

3. Glisați ghidajul de margine spre stânga.

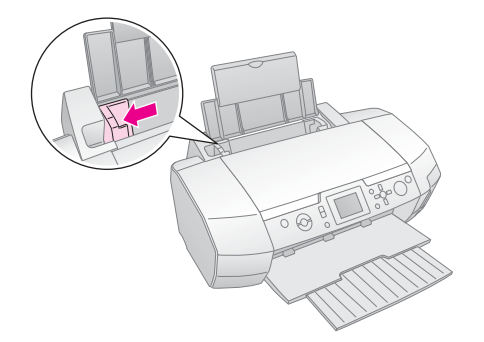

4. Vânturați un teanc de hârtie, apoi bateți-l de o suprafață plană pentru a nivela marginile.

5. Introduceți hârtia lipită de partea din dreapta a alimentatorului de coli, cu fața de imprimat în sus. Așezați teancul de hârtie în spatele proeminențelor şi asigurați-vă că se află sub marcajul ≚ din interiorul ghidajului de margine din stânga. Încărcați întotdeauna hârtia mai întâi cu marginea scurtă, chiar şi pentru imprimări tip vedere.

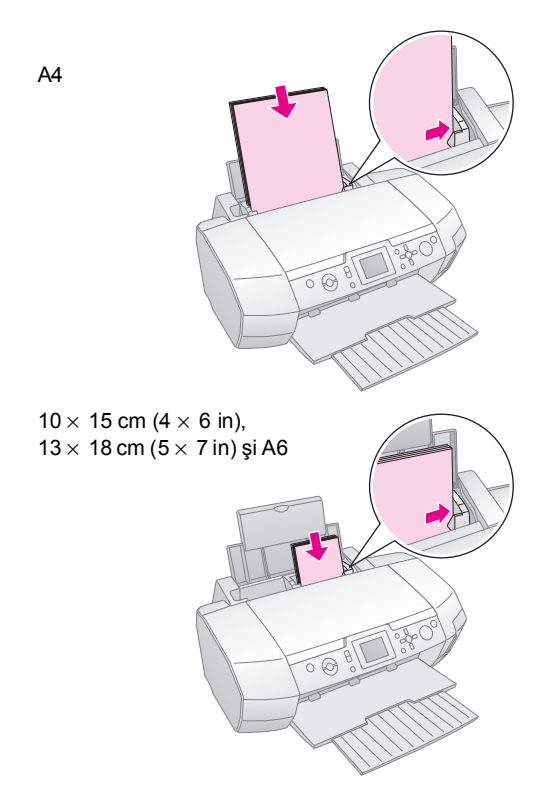

6. Glisați ghidajul de margine spre marginea din stânga a hârtiei (dar nu prea strâns).

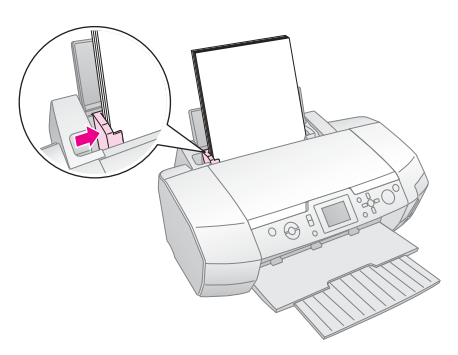

Capacitatea de încărcare pentru fiecare tip de hârtie este după cum urmează.

| Tip suport                                                                                                    | Capacitate de<br>încărcare |
|----------------------------------------------------------------------------------------------------|----------------------------|
| Epson Photo Quality Ink Jet Paper<br>Hârtie simplă Epson Premium pentru jet<br>de cerneală                                                                                                    | Până la 100 de coli        |
| Epson Bright White Ink Jet Paper                                                                                                    | Până la 80 de coli         |
| Epson Premium Glossy Photo Paper<br>Epson Premium Semigloss Photo Paper<br>Epson Photo Paper (hârtie foto)<br>Epson Economy Photo Paper<br>Epson Matte Paper-Heavyweight<br>Epson Ultra Glossy Photo Paper | Până la 20 de coli         |
| Epson Photo Stickers (autocolant foto)<br>Epson Iron-On Cool Peel Transfer<br>Paper (hârtie Epson pentru transfer<br>termic cu dezlipire la rece)                                                          | Câte o coală,<br>pe rând   |

#### Notă:

- Lăsați un spațiu suficient în fața imprimantei pentru ca hârtia să fie evacuată complet.
- Încărcați întotdeauna hârtia în alimentatorul de coli mai întâi cu marginea scurtă, chiar şi când imprimați imagini orientate tip vedere.
- □ Asigurați-vă că teancul de hârtie încape sub marcajul săgeată din interiorul ghidajului de margine din stânga.
- Asigurați-vă vă tava pentru CD/DVD nu este introdusă în imprimantă şi că ghidajul pentru CD/DVD este ridicat.

## Depozitarea imprimatelor

Dacă sunt îngrijite corect, fotografiile realizate cu imprimanta vor rezista mulți ani. Cernelurile speciale Epson proiectate pentru imprimantă au formule care asigură obținerea unei rapidități și luminozități îmbunătățite, dacă sunt utilizate cu hârtie Epson și dacă imprimatele sunt expuse sau depozitate corect.

Ca și în cazul fotografiilor tradiționale, îngrijirea corespunzătoare va minimiza schimbările de culoare și va prelungi durata de expunere:

- Pentru expunere, Epson recomandă ca imprimatele să fie înrămate sub sticlă sau sub o folie protectoare din plastic pentru a le proteja de factorii contaminanți din atmosferă, precum umiditatea, fumul de țigară sau nivelurile ridicate de ozon.
- Așa cum se procedează cu toate fotografiile, păstrați imprimatele departe de temperaturi înalte, umiditate sau lumina directă a soarelui.
- Pentru o depozitare corectă, Epson recomandă să păstrați imprimatele într-un album foto sau într-o casetă de depozitare din plastic, în folii de arhivare fără acid, disponibile în mod uzual la majoritatea magazinelor de articole foto.

Asigurați-vă că respectați toate celelalte instrucțiuni de depozitare și afișare de pe ambalajul hârtiei.

# Introducerea unei cartele de memorie

## Precauții:

- Introduceți o cartelă de memorie astfel încât partea superioară a cartelei să fie îndreptată spre dreapta, aşa cum se arată în ilustrație.
- Încărcarea unei cartele de memorie în alt mod decât cel prezentat aici poate să deterioreze imprimanta, cartela de memorie sau pe amândouă.
- Utilizați un singur tip de cartelă de memorie la un moment dat. Evacuați cartela de memorie încărcată înainte să introduceți un alt tip de cartelă de memorie.
- Închideți capacul slotului pentru cartele de memorie atunci când lucrați cu cartela de memorie, pentru a o proteja de electricitatea statică. Dacă atingeți cartela de memorie în timp ce este introdusă în imprimantă, este posibil ca imprimanta să nu funcționeze corespunzător.
- Înainte de a încărca o cartelă Memory Stick Duo, Memory Stick PRO Duo, miniSD sau MagicGate Memory Stick Duo, ataşaţi adaptorul furnizat împreună cu aceasta.

## Introducerea unei cartele de memorie

- 1. Apăsați butonul **On (Pornit)** pentru a porni imprimanta.
- 2. Deschideți capacul slotului pentru cartele de memorie.
- 3. Introduceți cartela de memorie atât cât intră în slotul corespunzător, așa cum se arată mai jos. Când a intrat, indicatorul luminos pentru cartele se aprinde.

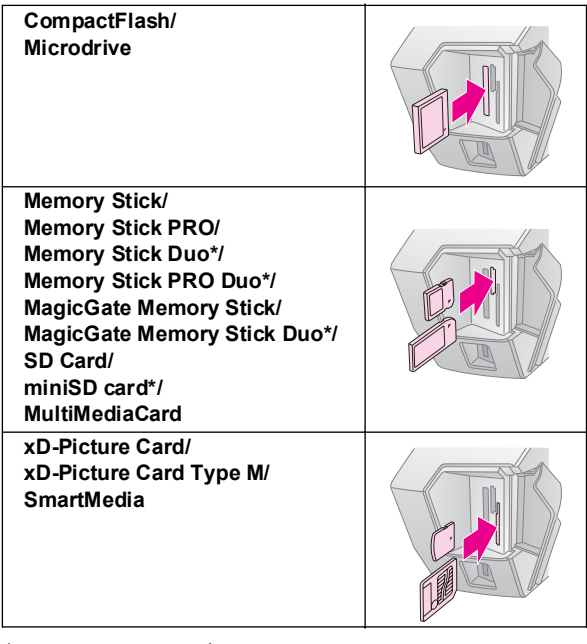

\*Este necesar un adaptor.

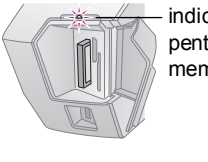

indicator luminos pentru cartela de memorie 4. Închideți capacul slotului pentru cartele de memorie.

După un moment, imprimanta citește și numără imaginile de pe cartelă. Când această operație e gata, imaginile sunt disponibile pentru imprimare (consultați pagina 11).

## Scoaterea unei cartele de memorie

Asigurați-vă că indicatorul luminos pentru cartela de memorie nu clipește, apoi trageți cartela direct afară din slot.

#### Atenție:

Nu scoateți o cartelă în timp ce indicatorul luminos pentru cartelă clipește; se pot pierde imagini de pe cartelă.

# Conectarea unui dispozitiv extern

Aveți posibilitatea să conectați dispozitive externe la imprimantă, precum unități MO, CD-R sau flash USB, cu un cablu USB.

Pentru detalii despre imprimarea cu un adaptor Bluetooth pentru imprimarea fotografiilor, consultați manualul interactiv *User's Guide (Ghidul utilizatorului)*.

#### Notă:

Nu sunt acceptate toate dispozitivele care se pot conecta printr-un cablu USB. Pentru detalii, luați legătura cu serviciul local de asistență pentru clienți.

## Conectarea

1. Scoateți orice cartelă de memorie din imprimantă.

#### Notă:

Dacă lăsați o cartelă în imprimantă, imaginile vor fi citite de pe cartelă, și nu de pe cameră sau de pe unitatea de stocare.

2. Conectați cablul USB între unitatea de stocare și port-ul USB **EXT I/F** din partea frontală a imprimantei.

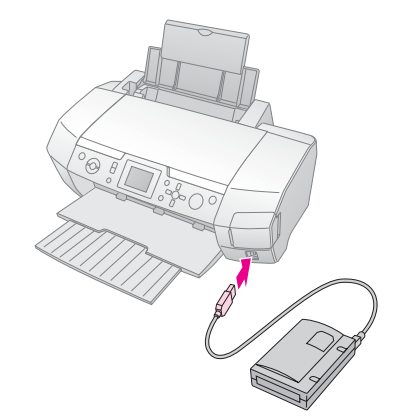

3. Porniți imprimanta și unitatea de stocare.

După un moment, imprimanta citește și numără imaginile de pe cartelă. Când această operație e gata, imaginile sunt disponibile pentru imprimare (consultați pagina 11).

## Salvarea fotografiilor pe un dispozitiv extern

Dacă nu aveți un computer, aveți posibilitatea să salvați fotografiile aflate pe cartela de memorie a camerei pe un dispozitiv extern pe care îl conectați direct la imprimantă. Acest lucru vă permite să ștergeți imaginile de pe cartela de memorie și să o reutilizați, fără să pierdeți fotografiile originale. Pentru a salva fotografiile pe un disc Zip, pe un CD-R, pe un DVD-R sau pe o unitate flash, urmați pașii de mai jos:

#### Notă:

Epson nu poate să garanteze compatibilitatea cu orice cameră sau cu orice unitate. Dacă nu sunteți sigur de compatibilitatea camerei sau a unității, încercați să o conectați. Dacă nu este compatibilă, apare un ecran care vă informează că dispozitivul conectat nu poate fi utilizat.

- 1. Asigurați-vă că imprimanta este pornită și că în imprimantă este introdusă cartela de memorie pe care doriți să o copiați de rezervă.
- 2. Dacă utilizați o unitate CD-R/RW sau Zip, conectați-o la o priză electrică (dacă este necesar).
- 3. Conectați un cablu USB între unitatea de stocare și port-ul USB **EXT I/F** din partea frontală a imprimantei (consultați pagina 9).
- 4. Apăsați butonul & Instalare de la imprimantă.
- 5. Apăsați butonul sau pentru a evidenția **Backup** (Copiere de rezervă), apoi apăsați butonul .
- 6. Apăsați butoanele OK. Când apare mesajul "Starting backup" (Începe copierea de rezervă), apăsați încă o dată butonul OK pentru a porni procedura de copiere de rezervă. Este posibil să fie necesar să urmați instrucțiuni suplimentare care apar pe ecranul imprimantei. Toate fotografiile de pe cartelă se copiază pe dispozitivul extern de stocare. În funcție de numărul fotografiilor existente, acest proces poate să dureze câteva minute.

#### Notă:

- Nu efectuați copieri de rezervă în timp ce imprimați de la computer la imprimantă.
- Nu conectați unitatea externă de stocare în timp ce computerul accesează cartela de memorie din imprimantă.
- Formatul de scriere pe CD-R este Multisession (Mode 1), iar sistemul de fişiere este ISO 9660. Datorită sistemului de fişiere ISO 9660, conținutul unei cartele de memorie care are 8 sau mai multe niveluri de foldere nu se poate copia pe un CD-R.
- Caracterele care se pot utiliza pentru nume de foldere sau de fişiere pe CD-R sunt cele majuscule şi caracterul de subliniere (\_). Celelalte caractere se modifică în caracter de subliniere când copiați de rezervă pe un CD-R.

## Imprimarea direct de la o cameră digitală

PictBridge și USB DIRECT-PRINT vă permit să imprimați fotografiile prin conectarea camerei digitale direct la imprimantă.

## Conectarea și imprimarea

- 1. Asigurați-vă că imprimanta nu imprimă de la un computer.
- 2. Asigurați-vă că nu este încărcată nici o cartelă de memorie.
- 3. Porniți imprimanta și încărcați tipul de hârtie dorit. (consultați pagina 7)
- 4. Utilizați panoul de control al imprimantei pentru a ajusta setările de imprimare. (de ex. tipul, dimensiunea și aspectul hârtiei)
- 5. Porniți camera digitală, apoi conectați imprimanta la camera digitală cu un cablu USB.

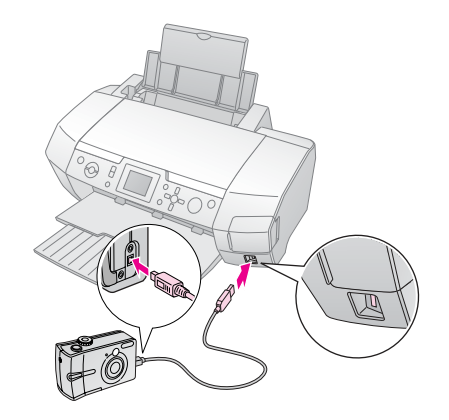

- 6. Utilizați camera digitală pentru a selecta fotografia pe care doriți să o imprimați. Nu uitați să efectuați setările dorite de la camera digitală, deoarece setările camerei digitale au, în general, prioritate față de setările imprimantei.
- 7. Imprimați de la camera digitală.

#### Notă:

- Înainte de a conecta o cameră digitală la imprimantă sau în timp ce este conectată, nu efectuați copieri de rezervă.
- Este posibil ca unele dintre setările camerei digitale să nu se reflecte în rezultatul imprimării, datorită specificațiilor imprimantei.
- În funcție de tipul camerei digitale, este posibil ca imaginile care conțin informații DPOF să nu fie disponibile pentru imprimare pe CD/DVD.

# Introducere în imprimarea fotografiilor

#### În modul 🔷 Memory Card (Cartelă de memorie),

aveți posibilitatea să imprimați fotografii în diferite aspecte. Înainte să începeți, asigurați-vă că imprimanta este în modul Memory Card (Cartelă de memorie) (Indicatorul luminos pentru modul Memory Card (Cartelă de memorie) este aprins). Dacă imprimanta este în modul *C* Specialty Print (Imprimare specială), apăsați butonul Memory Card (Cartelă de memorie) pentru a selecta modul Memory Card (Cartelă de memorie).

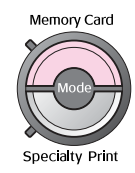

Modul este setat implicit să imprime fotografii pe hârtie Premium Glossy Photo Paper de  $10 \times 15$  cm ( $4 \times 6$  in.), fără chenar.

Primul ecran vă permite să alegeți fotografiile pe care le imprimați. Alegeți modul de selectare și imprimare a fotografiilor din următorul tabel, apăsând butonul .

Pentru informații despre setări suplimentare, consultați "Opțiuni pentru imprimarea fotografiilor" la pagina 18.

|                                                   | View and Print Photos (Vizualizare şi<br>imprimare fotografii): Selectați mai multe<br>fotografii și unul sau mai multe exemplare pentru<br>fiecare (pagina 11).                                                                                                    |
|---------------------------------------------------|----------------------------------------------------------------------------------------------------|
|                                                   | Print All Photos (Imprimare toate<br>fotografiile): Imprimați toate fotografiile de pe<br>cartela de memorie (pagina 11).                                                                                                    |
|                                                   | Print Range of Photos (Imprimare serie de fotografii): Alegeți o secvență de fotografii de pe cartela de memorie (pagina 12).                                                                                                    |
| at 12 13 14 15<br>18 19 20 21 22 1<br>20 21 22 20 | Print by Date (Imprimare după dată): Căutați<br>fotografii după data la care au fost făcute și<br>selectați fotografiile dorite (pagina 12).                                                                                                    |
|                                                   | Print Index Sheet (Imprimare coală index):<br>Imprimați o vizualizare în miniatură a tuturor<br>fotografiilor de pe cartela de memorie<br>(pagina 12).                                                                                                    |
|                                                   | Play Slide Show (Redare prezentare<br>diapozitive): Vizualizați secvențial toate<br>fotografiile de pe cartela de memorie, ca într-o<br>prezentare de diapozitive.                                                                                                    |
|                                                   | Camera-selected DPOF Photos (Fotografii<br>DPOF selectate din cameră): Imprimați un set<br>de fotografii selectate în prealabil din camera<br>digitală, utilizând opțiunea DPOF. Această opțiune<br>apare implicit și este disponibilă numai când au fost<br>selectate fotografii cu opțiunea DPOF. (Consultați<br>"Imprimarea cu setări DPOF" la pagina 13.) |

## Imprimarea mai multor fotografii (View and Print Photos)

Exemplul următor vă arată cum să imprimați o singură fotografie fără chenar.

1. Apăsați butoanele sau pentru a evidenția **View and Print Photos (Vizualizare și imprimare fotografii)** în primul ecran, apoi apăsați butonul **OK**.

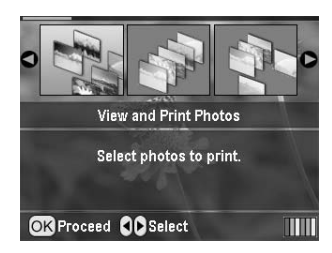

2. Apăsați butoanele sau pentru a selecta fotografia de imprimat.

#### Notă:

Aveți posibilitatea să comutați vizualizarea fotografiilor, apăsând butoanele ( Micşorare sau ( Mărire.

- 3. Apăsați butoanele sau pentru a alege un număr de exemplare pentru fotografia respectivă (până la 99).
- 4. Repetații pașii 2 și 3 pentru celelalte fotografii.
- 5. Efectuați setările pentru hârtie. Consultați "Efectuarea setărilor pentru hârtie şi pentru aspect" la pagina 18. Imprimanta este setată implicit să imprime pe hârtie Premium Glossy Photo Paper de 10×15 cm (4×6 in.), fără chenar.

#### Notă:

Aveți posibilitatea să confirmați setările de imprimare, apăsând butonul **OK**.

6. Pentru a imprima, apăsați butonul Start.

## Imprimarea tuturor fotografiilor (Print All Photos)

1. Apăsați butoanele sau pentru a evidenția **Print All Photos (Imprimare toate fotografiile)** în primul ecran, apoi apăsați butonul **OK**.

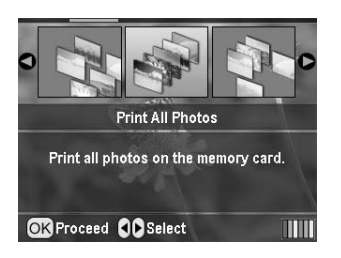

- 2. Apăsați butoanele sau pentru a selecta numărul de exemplare.
- Efectuați setările pentru hârtie, dacă este necesar. Consultați "Efectuarea setărilor pentru hârtie şi pentru aspect" la pagina 18. Imprimanta este setată implicit să imprime pe hârtie

Premium Glossy Photo Paper de  $10 \times 15$  cm (4×6 in.), fără chenar.

#### Notă:

Aveți posibilitatea să confirmați setările de imprimare, apăsând butonul **OK**.

4. Pentru a imprima, apăsați butonul Start.

## Imprimarea unei serii de fotografii (Print Range of Photos)

Urmați pașii de mai jos pentru a alege o serie (o secvență) de fotografii consecutive de pe cartela de memorie a camerei digitale.

1. Apăsați butoanele sau pentru a evidenția **Print Range of Photos (Imprimare serie de fotografii)** în primul ecran, apoi apăsați butonul **OK**.

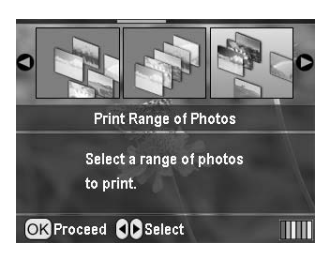

2. Apăsați butoanele sau pentru a alege prima fotografie. Apăsați apoi butonul **OK**. Fotografia selectată este evidențiată cu albastru.

#### Notă:

Aveți posibilitatea să comutați vizualizarea fotografiilor, apăsând butoanele ( Micşorare sau ( Mărire.

- 3. Apăsați butoanele , , sau pentru a alege ultima fotografie. Apăsați apoi butonul **OK**.
- 4. Apăsați butoanele sau pentru a selecta numărul de exemplare.
- Efectuați setările pentru hârtie. Consultați "Efectuarea setărilor pentru hârtie și pentru aspect" la pagina 18. Imprimanta este setată implicit să imprime pe hârtie Premium Glossy Photo Paper de 10×15 cm (4×6 in.), fără chenar.

#### Notă:

Aveți posibilitatea să confirmați setările de imprimare, apăsând butonul **OK**.

6. Pentru a imprima, apăsați butonul Start.

## Imprimarea fotografiilor prin căutarea lor după dată (Print by Date)

În cazul în care cunoașteți data la care au fost făcute fotografiile, le puteți găsi și imprima ușor utilizând acest meniu.

1. Apăsați butoanele sau pentru a evidenția **Print by Date (Imprimare după dată)** în primul ecran, apoi apăsați butonul **OK**.

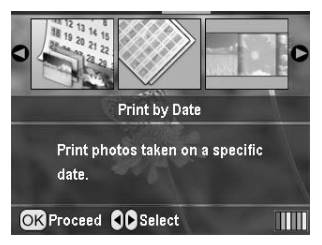

 Apăsați butoanele sau pentru a evidenția data dorită, apoi apăsați butonul pentru a marca data. Pentru a şterge marcajul, apăsați butonul .

|        |            | 0        |      |          |
|--------|------------|----------|------|----------|
|        | 2005.07.20 | :        | 3    | <b>0</b> |
|        | 2005.05.05 | :        | 5    |          |
|        | 2005.04.04 | :        | 5    |          |
|        | 2004.10.31 |          | 6    |          |
|        |            | 0        |      |          |
| OK Pro | ceed 👀 S   | elect/Ca | ncel |          |

- 3. Apăsați butonul **OK**.
- 4. Apăsați butoanele sau pentru a selecta fotografia dorită.

#### Notă:

- 5. Apăsați butoanele sau pentru a selecta numărul de exemplare.
- 6. Repetații pașii 4 și 5 pentru celelalte fotografii.

#### Notă:

Aveți posibilitatea să confirmați setările de imprimare, apăsând butonul **OK**.

7. Pentru a imprima, apăsați butonul **Start**.

# Imprimarea unei coli index pentru fotografii

#### Notă:

Când imprimați o coală index, funcțiile Auto Correct (Corectare automată) și Filter (Filtrare) nu sunt disponibile.

Urmați pașii de mai jos pentru a imprima miniaturi cu numărul fiecărei fotografii și data la care a fost făcută. 1. Apăsați butoanele sau pentru a evidenția **Print Index Sheet (Imprimare coală index)** în primul ecran, apoi apăsați butonul **OK**.

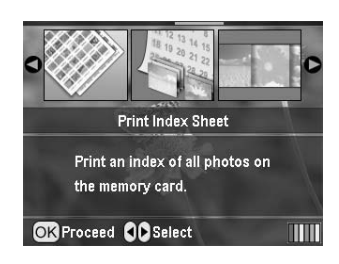

- 2. Apăsați butonul 🚝 Print Settings (Setări imprimare).
- 3. Efectuați setările pentru tipul hârtie (Paper Type).
- 4. Selectați **Layout (Aspect)** și alegeți unul dintre următoarele aspecte pentru index.

| and the set of the       | the second terms of the                                                                                                    | 1 1 1 1 1 1 1 1 1 1 1 1 1 1 1 1 1 1 1 1 |
|--------------------------|----------------------------------------------------------------------------------------------------|-----------------------------------------|
|                          |                                                                                                    |                                         |
| ALC: NOT THE REPORT OF   | Contraction of the local sectors and the local sectors and the loc |                                         |
| the set and set and      | The second second second                                                                                                    |                                         |
|                          | the second second second second second second second second second second second second second second second se                                                                                                    |                                         |
| and the same test        | 100 At 100 At 100 At 100 At 100 At 100 At 100 At 100 At 100 At 100 At 100 At 100 At 100 At 100 At 100 At 100 At                                                                                                    |                                         |
| and the part that        | 10 M 10 M 10                                                                                                    |                                         |
| the second second second |                                                                                                    |                                         |

20-up (până la 20) 30-up (până la 30) 80-up (până la 80)

#### Notă:

Aveți posibilitatea să confirmați setările de imprimare, apăsând butonul **OK**.

5. Pentru a imprima, apăsați butonul Start.

# Imprimarea unei fotografii cu cadru specificat de cameră

Dacă doriți să imprimați o fotografie cu un cadru specificat în prealabil de o cameră EPSON, urmați pașii de mai jos. Dacă datele foto conțin date P.I.F., pe panoul LCD apare pictograma **P.I.F.**].

1. În meniul principal sau după ce ați selectat fotografiile, apăsați butonul ∠≡ Print Setting (Setare imprimare).

#### Notă:

Selectați fotografiile din unul din meniurile View and Print Photos (Vizualizare și imprimare fotografii), Print All Photos (Imprimare toate fotografiile), Print Range of Photos (Imprimare serie de fotografii) sau Print by Date (Imprimare după dată).

- Apăsați butonul sau pentru a selecta Keep P.I.F. Frame with Photo (Păstrare cadru P.I.F. cu fotografia), apoi apăsați butonul
- Apăsați butoanele sau pentru a selecta On (Activat), apoi apăsați butonul OK.
- 4. Apăsați butonul **OK** pentru a confirma setarea, apoi apăsați încă o dată **OK** pentru a închide meniul.
- 5. Imprimați.

#### Notă:

Când opțiunea Keep P.I.F. Frame with Photo (Păstrare cadru P.I.F. cu fotografia) este setată pe On (Activat) și dacă ați specificat cadre pentru fotografii, setarea Layout (Aspect) este ignorată.

## Imprimarea cu setări DPOF

În cazul în care camera acceptă formatul DPOF (Digital Print Order Format), aveți posibilitatea să îl utilizați pentru a selecta în prealabil fotografiile și numărul de exemplare dorite. Consultați manualul camerei digitale pentru a alege fotografiile de imprimat cu DPOF, apoi introduceți cartela de memorie în imprimantă. Imprimanta va citi automat fotografiile selectate în prealabil.

- 1. Încărcați o cartelă de memorie care conține date DPOF, apoi apăsați butonul **OK**.
- 2. Când apare acest mesaj, selectați **Yes (Da)**, apoi apăsați butonul **OK**.

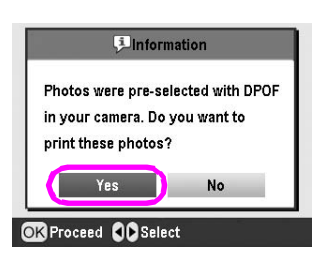

 Efectuați setările Paper Type (Tip hârtie), Paper Size (Dimensiune hârtie) şi Layout (Aspect). Pentru detalii, consultați "Efectuarea setărilor pentru hârtie şi pentru aspect" la pagina 18. Meniul Total copies (Nr. total exemplare) arată numărul de coli de hârtie necesare pentru aspectul selectat.

#### Notă:

Setarea Layout (Aspect) nu este disponibilă când setările DPOF sunt pentru imprimarea unui index.

4. Pentru a începe imprimarea, apăsați butonul Start.

## Modificarea vizualizării fotografiilor pe panoul LCD

Aveți posibilitatea să vizualizați 9 fotografii pe panoul LCD, apăsând butonul (a) Micșorare când selectați fotografii. Pentru a reveni la vizualizarea unei singure fotografii, apăsați butonul (a) Mărire.

#### Notă:

Vizualizarea a 9 fotografii este utilă atunci când alegeți ca fotografiile să se imprime cu una dintre setările Print Range of Photos (Imprimare serie de fotografii) sau View and Print Photos (Vizualizare și imprimare fotografii).

## Vizualizarea unei prezentări de diapozitive

- 1. Apăsați butoanele sau pentru a evidenția **Play Slide Show (Redare prezentare diapozitive)** în primul ecran, apoi apăsați butonul **OK**. Imprimanta va afișa secvențial fotografiile de pe cartela de memorie.
- Apăsați butonul S Înapoi pentru a termina prezentarea de diapozitive, sau butonul OK pentru a o opri temporar. Pentru a relua prezentarea, apăsați butonul OK încă o dată.

În modul Specialty Print (Imprimare specială) aveți posibilitatea să imprimați pe un CD/DVD, pe hârtie pentru transfer termic, pe autocolante sau să imprimați cu cadre P.I.F.

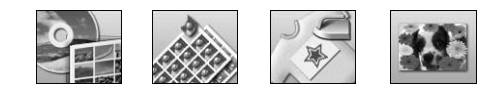

Înainte să începeți, asigurați-vă că imprimanta este în modul **Specialty Print (Imprimare specială)** (Indicatorul luminos pentru modul Specialty Print (Imprimare specială) este aprins). Dacă imprimanta este în modul **A** Memory Card (Cartelă de memorie), apăsați butonul **E** Specialty Print (Imprimare specială) pentru a selecta modul Specialty Print (Imprimare specială).

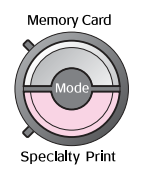

## Imprimarea pe un CD/DVD

Această secțiune furnizează informații despre cum se utilizează panoul LCD pentru a imprima direct pe un CD/DVD, fără a utiliza un computer. Sunt furnizate instrucțiuni pas cu pas despre modul de încărcare a unui CD/DVD în imprimantă, despre modul de selectare a aspectului imprimării și despre modul de ajustare a setărilor de imprimare.

Dacă imprimați de la un computer conectat la imprimantă, utilizați software-ul *EPSON Print CD*.

Când imprimați pe un CD/DVD, rețineți următoarele aspecte:

#### Notă:

- Utilizați numai suporturi CD/DVD etichetate ca potrivite pentru imprimare, de exemplu "Printable on the label surface" (Imprimabil pe suprafața cu etichetă) sau "Printable with ink jet printers" (Imprimabil cu imprimante cu jet de cerneală).
- Suprafaţa imprimată este uşor pătată imediat după imprimare.
- Asigurați-vă că ați lăsat suportul CD/DVD să se usuce complet înainte să îl utilizați sau să atingeți suprafața imprimată.
- Nu lăsați suportul CD/DVD imprimat să se usuce direct în lumina soarelui.
- Umezeala de pe suprafaţa imprimabilă poate produce pete.
- Dacă tava pentru CD/DVD sau compartimentul intern transparent se imprimă accidental, ştergeți imediat cerneala.
- Este posibil ca reimprimarea aceluiaşi CD/DVD să nu îmbunătăţească imprimarea din punct de vedere al calităţii.
- Zona imprimabilă a unui CD/DVD poate fi setată utilizând EPSON Print CD. Setați zona imprimabilă pentru a corespunde cu zona imprimabilă a suportului CD/DVD pe care imprimați. Când efectuați setări, rețineți să setările incorecte pot să păteze tava pentru CD/DVD, CD-ul sau DVD-ul.

#### Pregătirea pentru imprimare pe un CD/DVD

1. Deschideți tava de ieșire, apoi deschideți ghidajul pentru CD/DVD.

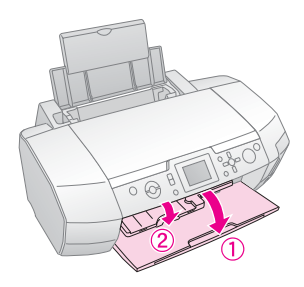

2. Amplasați CD-ul/DVD-ul în tava pentru CD/DVD, cu suprafața cu etichetă în sus.

#### Notă:

Încărcați un sigur disc o dată.

3. Introduceți tava pentru CD/DVD în ghidajul pentru CD/DVD.

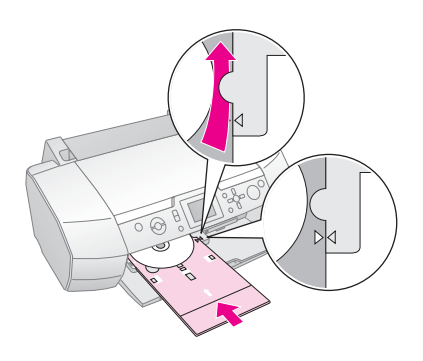

#### Notă:

- Aliniați marcajul de pe tava pentru CD/DVD cu marcajul de pe ghidajul pentru CD/DVD.
- Introduceți tava pentru CD/DVD astfel încât aceasta să treacă pe sub rolele mici din ambele părți ale slotului pentru CD/DVD.
- 4. Introduceți cartela de memorie care conține fotografiile pe care doriți să le imprimați, în slotul pentru cartele de memorie.

#### Efectuarea setărilor și imprimarea

- Apăsați butonul *Specialty Print (Imprimare specială)*.
- 2. Apăsați butoanele sau pentru a selecta CD/DVD Print (Imprimare CD/DVD), apoi apăsați butonul OK.

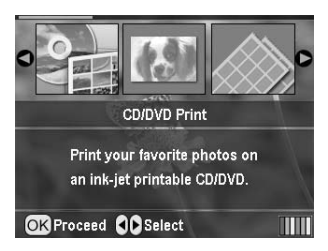

Aveți posibilitatea să selectați următoarele opțiuni de aspect când imprimați pe un CD/DVD.

| 1-up<br>(o fotografie)   |   | Pe CD/DVD se va imprima o<br>fotografie, centrată pe gaura din<br>mijlocul discului.                    |
|--------------------------|---|----------------------------------------------------------------------------------------------------|
| 4-up<br>(4 fotografii)   |   | Pe CD/DVD se vor imprima patru<br>fotografii, câte o fotografie în<br>fiecare din cele patru sectoare.  |
| 8-up<br>(8 fotografii)   |   | Pe CD/DVD se vor imprima<br>8 fotografii, aranjate în cerc în<br>jurul marginii exterioare a discului.  |
| 12-up<br>(12 fotografii) | ۲ | Pe CD/DVD se vor imprima 12<br>fotografii, aranjate în cerc în jurul<br>marginii exterioare a discului. |

- 4. Apăsați butoanele sau pentru a selecta fotografiile pe care doriți să le imprimați.
- 5. Dacă ați selectat una dintre opțiunile 4-up, 8-up sau 12-up pentru setarea Layout (Aspect), apăsați butonul pentru a specifica numărul de exemplare pentru fiecare fotografie.

#### Notă:

- Pentru a selecta mai multe fotografii, repetați paşii 4 şi 5 pentru a selecta celelalte fotografii şi numărul de apariții ale fiecăreia la imprimare.
- Numărul total de imagini care se vor imprima se afişează în partea de jos a panoului LCD.
- Când selectați fotografii pentru setările de aspect 4-up, 8-up sau 12-up, aveți posibilitatea să selectați un număr mai mic de fotografii decât numărul total. Zonele neutilizate din aspect vor rămâne goale. Dacă specificați mai multe fotografii decât încap pe un CD/DVD, imaginile în plus se vor adăuga la aspectul următorului CD/DVD, iar imprimanta vă va solicita să încărcați încă un CD/DVD după imprimarea celui curent.
- Aveți posibilitatea să confirmați setările de imprimare, apăsând butonul OK.
- 6. Ajustați zona de imprimare (diametru interior și exterior), dacă este necesar. Pentru detalii, consultați secțiunea următoare.
- 7. Pentru a imprima, apăsați butonul Start.

#### Notă:

- Înainte să imprimați pe un CD/DVD real, vă recomandăm să imprimați un test al aspectului pe un CD/DVD de test.
- Lăsați CD-urile și DVD-urile să se usuce 24 de ore.
- Dacă este necesar, aveți posibilitatea să ajustați poziția de imprimare. Pentru detalii, consultați "Dacă imprimarea nu este aliniată" la pagina 15.
- Dacă pe panoul LCD apare un mesaj de eroare, urmați instrucțiunile de pe panoul LCD pentru a elimina eroarea.

#### Ajustarea zonei de imprimare

Pentru a ajusta diametrul zonei de imprimare pe un CD sau DVD, urmați pașii de mai jos.

1. Apăsați butonul **\* Setup (Instalare)** pentru a deschide meniul Setup (Instalare).

 Pentru a ajusta diametrul interior al zonei de imprimare, selectați CD/DVD Position Inside (Poziție CD/DVD la interior). Pentru a ajusta diametrul exterior al zonei de imprimare, selectați CD/DVD Position Outside (Poziție CD/DVD la exterior), apoi apăsați butonul .

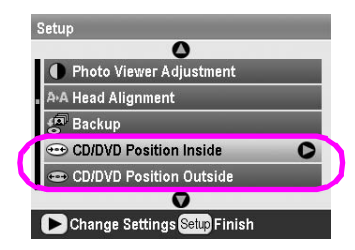

- 3. Setați valoarea corespunzătoare. Diametrul interior poate fi ajustat între 18 și 46 mm, iar diametrul exterior între 114 și 120 mm, la intervale de 1 mm.
- 4. Apăsați butonul **OK** pentru a seta modificările făcute și pentru a reveni la meniul Setup (Instalare).

#### Dacă imprimarea nu este aliniată

Dacă este necesar, urmați pașii de mai jos pentru a ajusta poziția de imprimare.

- 1. Apăsați butonul **\* Setup (Instalare)** pentru a deschide meniul Setup (Instalare).
- Pentru a muta imaginea mai sus sau mai jos, selectați CD/DVD Position Up/Down (Poziție CD/DVD în sus/în jos). Pentru a muta imaginea spre stânga sau spre dreapta, selectați CD/DVD Position Left/Right (Poziție CD/DVD stânga-dreapta), apoi apăsați butonul .

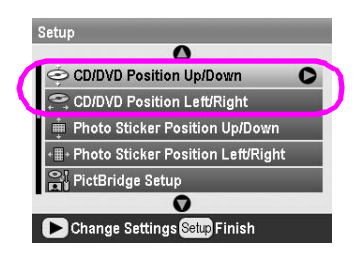

 Selectați valoarea cu care se mută imaginea. Setați o valoare negativă (butonul) când mutați imaginea în jos sau spre stânga, sau o valoare pozitivă (butonul) când o mutați în sus sau spre dreapta. Apăsați apoi butonul OK. Puteți să selectați valori între -2,0 mm şi 2,0 mm.

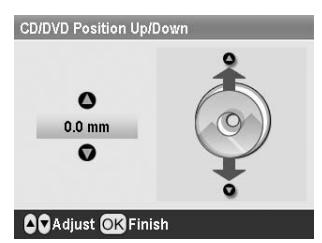

4. Apăsați butonul **OK** pentru a seta modificările făcute și pentru a reveni la meniul Setup (Instalare).

#### Notă:

Imprimanta memorează setarea de ajustare a imprimării chiar şi după oprire, deci nu va fi necesar să ajustați poziția de fiecare dată când utilizați funcția CD/DVD.

## Imprimarea unei coperți de CD

Aveți posibilitatea să imprimați o copertă de CD pe hârtie A4, fie în formatul de imprimare în jumătatea superioară, fie în stil index în modul Memory Card (Cartelă de memorie). Aveți posibilitatea să imprimați până la 24 de fotografii pe o singură coală.

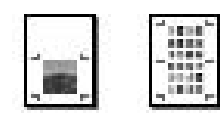

- 1. Încărcați hârtie A4.
- Apăsați butonul Memory Card (Cartelă de memorie).
- Apăsați butoanele sau pentru a selecta View and Print Photos (Vizualizare şi imprimare fotografii), apoi apăsați butonul OK.
- 4. Apăsați butonul 🚝 Print Setting (Setare imprimare).
- 5. Selectați setarea Paper Type (Tip hârtie) corespunzătoare tipului de hârtie încărcată.
- 6. Selectați **A4** ca setare pentru Paper Size (Dimensiune hârtie).
- Selectați Jewel Case Upper 1/2 (Carcasă superioară 1/2) sau Jewel Case Index (Carcasă index), apoi apăsați butonul OK.
- 8. Apăsați butoanele sau pentru a selecta fotografiile pe care doriți să le imprimați pentru aspectul imprimării.
- 9. Apăsați butoanele sau pentru a selecta numărul de exemplare pentru fiecare fotografie.
- 10. Pentru a imprima, apăsați butonul Start.

## Imprimarea cu cadre

Aveți posibilitatea să decorați fotografiile, imprimându-le cu un cadru! În acest mod, fotografiile se imprimă fără chenar. Pe lângă cadrele prestabilite, aveți posibilitatea să adăugați cadre de pe cartela de memorie utilizând software precum PIF DESIGNER și EPSON PRINT Image Framer Tool, incluse pe CD-ROM-ul cu software. Pentru detalii despre utilizarea software-ului, consultați manualul interactiv *User's Guide (Ghidul utilizatorului)*.

1. Introduceți cartela de memorie care conține date foto digitale și date PRINT Image Framer (cadre P.I.F.) în slotul pentru cartele de memorie.

#### Notă:

- Dacă ați salvat sau ați şters date de pe cartela de memorie cu ajutorul computerului şi nu ați mai evacuat cartela de memorie din imprimantă de atunci, evacuați şi reintroduceți cartela de memorie înainte să imprimați.
- Asigurați-vă că ați salvat datele PRINT Image Framer pe cartela de memorie cu ajutorul software-ului EPSON PRINT Image Framer Tool; în caz contrar, numele fişierului P.I.F. nu apare pe panoul LCD.

- 2. Apăsați butonul 🖉 Specialty Print (Imprimare specială).
- 3. Apăsați butoanele sau pentru a selecta **P.I.F. Print** (Imprimare **P.I.F.**), apoi apăsați butonul **OK**.

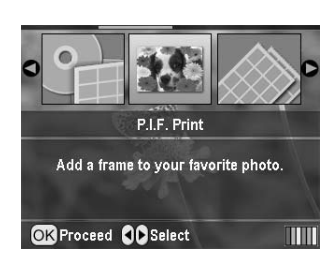

4. Apăsați butonul pentru a selecta cadrul P.I.F. pe care doriți să îl utilizați, apoi apăsați butonul **OK**.

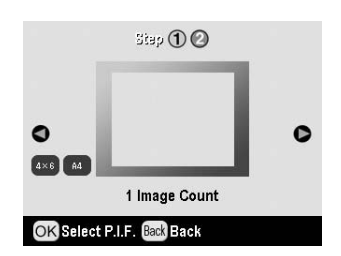

#### Notă:

Dimensiunile disponibile ale hârtiei pentru imprimarea cu cadrul P.I.F. selectat apar în partea din stânga-jos a panoului.

5. Apăsați butoanele sau pentru a selecta fotografia pe care doriți să o imprimați, apoi apăsați butonul **OK**.

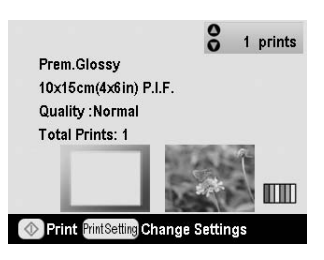

- 6. Apăsați butoanele sau pentru a selecta numărul de exemplare pentru fiecare fotografie.
- 7. Confirmați aspectul și numărul de imprimări de la panoul LCD.
- 8. Încărcați hârtie corespunzătoare.
- 9. Pentru a imprima, apăsați butonul **Start**.

## Imprimarea pe autocolante

Aveți posibilitatea să imprimați până la 16 autocolante pe o singură coală de hârtie autocolantă foto.

#### Notă:

Autocolantele se pot imprima și în modul **Memory Card (Cartelă de memorie)**, selectând **Photo Stickers (Autocolante foto)** pentru Paper Type (Tip hârtie).

- 1. Încărcați hârtie EPSON Photo Stickers.
- 2. Apăsați butonul *Specialty Print (Imprimare specială)*.

 Apăsați butoanele sau pentru a selecta Photo Stickers (Autocolante foto), apoi apăsați butonul OK.

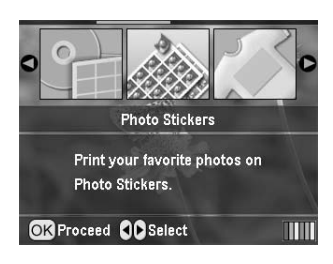

- 4. Apăsați butoanele sau pentru a selecta fotografiile pe care doriți să le imprimați.
- 5. Apăsați butoanele sau pentru a selecta numărul de exemplare pentru fiecare fotografie.

#### Notă:

Aveți posibilitatea să confirmați setările de imprimare, apăsând butonul **OK**.

6. Pentru a imprima, apăsați butonul Start.

#### Dacă imprimarea nu este aliniată

Dacă este necesar, urmați pașii de mai jos pentru a ajusta poziția de imprimare.

- 1. Apăsați butonul **\* Setup (Instalare)** pentru a deschide meniul Setup (Instalare).
- Pentru a muta imaginea mai sus sau mai jos, selectați Photo Sticker Position Up/Down (Poziție autocolant foto în sus/în jos). Pentru a muta imaginea spre stânga sau spre dreapta, selectați Photo Sticker Position Left/Right (Poziție autocolant foto stânga-dreapta), apoi apăsați butonul .

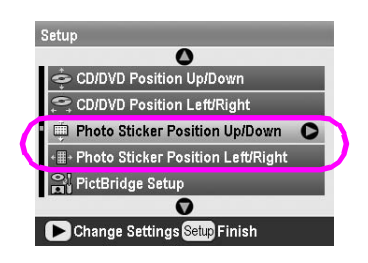

 Selectați valoarea cu care se mută imaginea. Setați o valoare negativă când mutați imaginea în jos sau spre stânga, sau o valoare pozitivă când o mutați în sus sau spre dreapta. Apăsați apoi butonul OK. Puteți să selectați valori între -2,5mm şi 2,5mm.

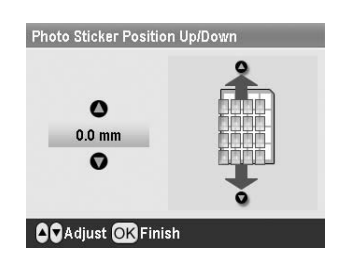

4. Apăsați butonul **OK** pentru a reveni la ecranul principal, apoi apăsați butonul **Start** pentru a imprima.

#### Notă:

Imprimanta memorează setarea de ajustare a imprimării chiar și după oprire, deci nu va fi necesar să ajustați poziția de fiecare dată.

## Imprimarea pe hârtie EPSON pentru transfer termic cu dezlipire la rece

Aveți posibilitatea să imprimați o imagine pe hârtie EPSON pentru transfer termic cu dezlipire la rece și să copiați imaginea imprimată pe o țesătură, utilizând un fier de călcat.

#### Notă:

Hârtia pentru transfer termic se poate imprima și în modul **Memory Card (Cartelă de memorie)**, selectând **Iron-on (Transfer termic)** pentru Paper Type (Tip hârtie).

- 1. Încărcați hârtie EPSON Iron-On Cool Peel Transfer Paper (hârtie EPSON pentru transfer termic cu dezlipire la rece).
- Apăsați butonul Specialty Print (Imprimare specială).
- 3. Apăsați butoanele sau pentru a selecta **lron on** (**Transfer termic**), apoi apăsați butonul **OK**.

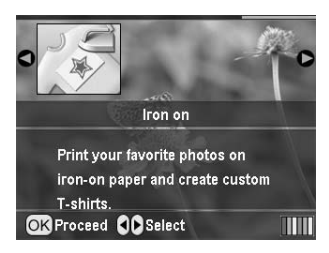

- Efectuați setările pentru Layout (Aspect). Consultați "Efectuarea setărilor pentru hârtie şi pentru aspect" la pagina 18.
- 5. Apăsați butoanele sau pentru a selecta fotografiile pe care doriți să le imprimați.
- 6. Apăsați butoanele sau pentru a selecta numărul de exemplare pentru fiecare fotografie.

#### Notă:

Aveți posibilitatea să confirmați setările de imprimare, apăsând butonul **OK**.

7. Pentru a imprima, apăsați butonul Start.

# Opțiuni pentru imprimarea fotografiilor

După selectarea fotografiilor de imprimat, apăsați butonul "= Print Setting (Setare imprimare) pentru a vedea meniurile de setări opționale din care aveți posibilitatea să faceți setări ale hârtiei, aspectului, culorii sau alte setări opționale.

## Efectuarea setărilor pentru hârtie și pentru aspect

După selectarea fotografiilor de imprimat, setați Paper Size (Dimensiune hârtie), Paper Type (Tip hârtie) și Layout (Aspect) pentru fotografiile selectate și pentru hârtia încărcată.

- 2. Apăsați butoanele sau pentru a selecta **Paper Type (Tip hârtie)**, apoi apăsați butonul .

| Paper Type  | 0 | Prem.Glossy    |
|-------------|---|----------------|
| Paper Size  |   | 10x15cm(4x6in) |
| Layout      |   | Borderless     |
| Date Format |   | None           |
| Time Format |   | None           |
| Quality     |   | Normal         |
|             | 0 | é              |

3. Apăsați butoanele sau pentru a selecta din tabelul următor setarea care corespunde cu tipul de hârtie încărcată, apoi apăsați butonul **OK**.

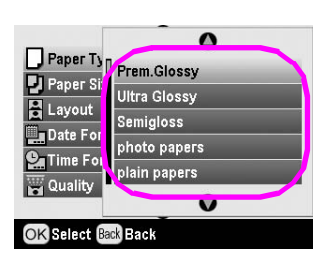

Lista tipurilor de hârtie

| Pentru acest tip de hârtie                | Selectați această<br>setare Paper<br>Type (Tip hârtie) |
|-------------------------------------------|--------------------------------------------------------|
| Hârtie simplă                             | plain papers (hârtie<br>simplă)                        |
| Epson Ultra Glossy Photo Paper            | Ultra Glossy                                           |
| Epson Premium Glossy Photo<br>Paper       | Prem. Glossy                                           |
| Epson Premium Semigloss<br>Photo Paper    | Semigloss                                              |
| Epson Economy Photo Paper                 | photo papers<br>(hârtie foto)                          |
| EpsonMattePaper-Heavyweight               | Matte                                                  |
| Epson Photo Quality Ink Jet<br>Paper      | PQIJ                                                   |
| Epson Photo Stickers 16                   | Photo Stickers<br>(Autocolante foto)                   |
| Epson Iron-On Cool Peel<br>Transfer Paper | Iron-on                                                |

4. Apăsați butoanele sau pentru a selecta **Paper Size** (Dimensiune hârtie), apoi apăsați butonul .

| Рарег Туре    |   | Prem.Glossy    |
|---------------|---|----------------|
| 🕗 Paper Size  | 0 | 10x15cm(4x6in) |
| 🗄 Layout      |   | Borderless     |
| 🛄 Date Format |   | None           |
| 💁 Time Format |   | None           |
| 🙀 Quality     |   | Highest        |
|               | 0 |                |

 Apăsați butoanele sau pentru a selecta o dimensiune de hârtie din lista de mai jos, apoi apăsați butonul **OK** pentru a o seta.

| 0              |                                             |
|----------------|---------------------------------------------|
| 10x15cm(4x6in) | ì                                           |
| 13x18cm(5x7in) |                                             |
| A4             |                                             |
|                | /                                           |
| 0              |                                             |
|                | 0<br>10x15cm(4x6in)<br>13x18cm(6x7in)<br>A4 |

Lista dimensiunilor hârtiei

| $10\times15cm$ (4 $\times$ 6 in)   |  |
|------------------------------------|--|
| $13\times$ 18 cm (5 $\times$ 7 in) |  |
| A4                                 |  |
| A6                                 |  |
|                                    |  |

6. Apăsați butoanele sau pentru a selecta **Layout** (Aspect), apoi apăsați butonul .

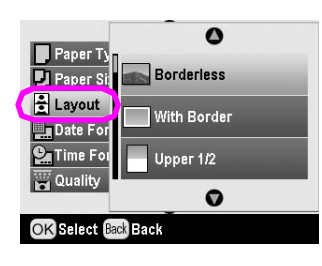

 Selectați una dintre următoarele opțiuni de aspect, apoi apăsați butonul OK. Setarea opțiunilor pentru hârtie şi pentru aspect s-a încheiat.

Lista aspectelor

| Borderless<br>(Fără chenar)                            |                                                                                                    | Imprimă fără nici o margine.                                                                                                    |
|--------------------------------------------------------|----------------------------------------------------------------------------------------------------|----------------------------------------------------------------------------------------------------|
| With Border<br>(Cu chenar)                             | _ 100                                                                                                    | Imprimă cu o margine de 3 mm<br>pe toate laturile.                                                                                                    |
| Upper 1/2<br>(Superior 1/2)                            | and the second                                                                                                    | Imprimă pe jumătatea<br>superioară a hârtiei, fără nici o<br>margine.                                                                                                    |
| 2-up<br>(2 fotografii)                                 | 4-up<br>(4 fotografii)<br>20-up<br>(20 fotografii)                                                                                                    | Imprimă mai multe fotografii pe<br>o singură coală. În aspectul cu<br>20 de fotografii, se imprimă și<br>numerele și datele fotografiilor.<br>Dimensiunea fiecărei fotografii<br>se ajustează automat în funcție<br>de numărul de fotografii de<br>imprimat și de dimensiunea<br>hârtiei. |
| 2                                                      | 「<br>構成の<br>で<br>に<br>で<br>に<br>で<br>に<br>で<br>に<br>で<br>に<br>で<br>に<br>で<br>の<br>に<br>で<br>の<br>に<br>で<br>の<br>の<br>に<br>で<br>の<br>の<br>の<br>の<br>の<br>の<br>の<br>の<br>の<br>の<br>の<br>の<br>の |                                                                                                    |
| Jewel Case<br>Upper 1/2<br>(Carcasă<br>superioară 1/2) | Jewel Case<br>Index<br>(Carcasă<br>index)                                                                                                    | Se imprimă o fotografie pentru<br>Jewel Case Upper 1/2 sau mai<br>multe fotografii pentru Index,<br>la dimensiunea carcasei unui<br>CD, cu o linie de perforare.                                                                                                    |
| 20-up (20<br>fotografii)                               | 30-up (30<br>fotografii)                                                                                                    | Se imprimă miniaturi cu<br>numerele și datele în care au<br>fost făcute fotografiile. Aceste<br>aspecte tip index sunt<br>disponibile numai când din<br>meniul principal s-a selectat                                                                                                    |
| 80-up (80<br>fotografii)                               |                                                                                                    | Print Index Sheet (Imprimare coală index).                                                                                                    |
|                                                        |                                                                                                    |                                                                                                    |

#### Când imprimați fără chenar, rețineți următoarele aspecte:

- Deoarece această setare măreşte imaginea la o dimensiune puţin mai mare decât dimensiunea hârtiei, porţiunea din imagine care trece de marginile hârtiei nu se va imprima.
- Este posibil să obțineți o calitate mai slabă a imprimării în zonele de sus şi de jos ale imprimatelor sau este posibil ca aceste zone să se păteze la imprimare.

## Îmbunătățirea calității imprimării

Aveți posibilitatea să ajustați calitatea imprimatelor.

#### Notă:

Imprimările cu o calitate mai bună durează mai mult.

- După selectarea fotografiilor, a numărului de exemplare, a tipului de hârtie, a dimensiunii hârtiei şi a aspectului, aşa cum s-a descris la pagina 18, apăsați butonul Z Print Setting (Setare imprimare).
- 2. Selectați **Quality (Calitate)**, apoi apăsați butonul pentru a deschide meniul.
- Apăsați butoanele sau pentru a alege High (Înaltă) sau Highest (Cea mai înaltă), apoi apăsați butonul OK.
- 4. Apăsați butonul OK.

## Înviorarea fotografiilor

Această imprimantă vă permite să corectați culoarea și să îmbunătățiți calitatea fotografiilor fără să utilizați un computer. Sunt disponibile două tipuri de bază de ajustări:

Ajustări automate

În cazul în care camera acceptă PRINT Image Matching sau Exif Print, aveți posibilitatea să utilizați setările P.I.M. sau Exif Print ale imprimantei pentru a ajusta automat fotografiile în vederea obținerii celor mai bune rezultate.

În cazul în care camera nu acceptă PRINT Image Matching sau Exif Print, aveți posibilitatea să utilizați PhotoEnhance<sup>TM</sup> pentru a face ajustări corespunzătoare mediului în care au fost realizate fotografiile.

Ajustări manuale

Dacă fotografiile sunt prea luminoase sau prea întunecate, aveți posibilitatea să le ajustați luminozitatea sau să controlați saturația și claritatea.

Dacă doriți, puteți face ajustări manuale și în timp ce funcțiile P.I.M., Exif Print sau PhotoEnhance sunt activate, pentru a regla fin setările automate.

#### Notă:

- Aceste setări afectează numai imaginile imprimate. Ele nu modifică fişierele imagine originale.
- Aceste setări se salvează atunci când opriți imprimanta sau când alegeți un alt set de fotografii, deci nu uitați să dezactivați setările când terminați.

## Ajustarea automată a fotografiilor

Când utilizați ajustările de imagine automate ale imprimantei, ajustările se aplică tuturor fotografiilor.

- 1. Apăsați butonul 🚝 Print Setting (Setare imprimare).
- Apăsați butoanele sau pentru a evidenția Auto Correct (Corectare automată), apoi apăsați butonul .
- 3. Selectați una dintre aceste opțiuni, apoi apăsați de două ori butonul **OK**.

| Element de<br>setare                         | Funcție                                                                                                    |  |
|----------------------------------------------|----------------------------------------------------------------------------------------------------|--|
| P.I.M.                                       | Utilizează setările PRINT Image<br>Matching ale camerei (această<br>opțiune se selectează automat atunc<br>când imaginile conțin date P.I.M.). |  |
| PhotoEnhance<br>(Îmbunătățire<br>fotografie) | Ajustează luminozitatea, contrastul și<br>saturația fotografiilor.                                                                             |  |
| Exif                                         | Utilizează setările Exif Print ale<br>camerei (această opțiune se<br>selectează automat atunci când<br>imaginile conțin date Exif Print).      |  |
| None (Fără)                                  | Selectați această opțiune dacă nu<br>doriți să utilizați P.I.M., Exif sau<br>PhotoEnhance.                                                     |  |

Pentru a face ajustări manuale suplimentare celor automate, urmați pașii din secțiunea următoare.

## Ajustarea manuală a fotografiilor

- 1. Apăsați butonul 🚝 Print Setting (Setare imprimare).
- 2. Apăsați butoanele sau pentru a evidenția Brightness (Luminozitate), Contrast, Saturation (Saturație) sau Sharpness (Claritate), apoi apăsați butonul
- 3. Ajustați oricare dintre setări după cum este necesar, apoi apăsați de două ori butonul **OK**.

# Decuparea și dimensionarea fotografiilor

Aveți posibilitatea să imprimați numai o porțiune dintr-o fotografie, decupând zona pe care nu o doriți. Se poate decupa o singură fotografie la un moment dat.

 Alegeți fotografia pe care doriți să o decupați, cu opțiunea View and Print Photos (Vizualizare și imprimare fotografii). Consultați "Imprimarea mai multor fotografii (View and Print Photos)" la pagina 11. 2. Pentru a decupa fotografia, apăsați butonul (a) Mărire. Veți observa un cadru portocaliu în jurul zonei decupate.

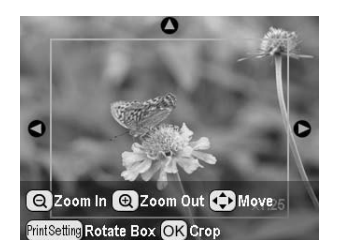

- 3. Utilizați butonul următor pentru a seta zona pe care doriți să o decupați.
  - Apăsați butoanele (a) Mărire sau (a) Micşorare pentru a modifica dimensiunea cadrului.
  - Apăsați butoanele , , sau pentru a muta cadrul.
  - Pentru a roti cadrul, apăsați butonul 🚈 Print Setting (Setare imprimare).
- 4. Apăsați butonul **OK** pentru a confirma imaginea decupată.

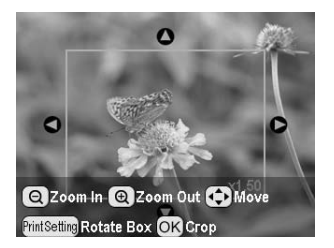

#### Notă:

Această setare are efect numai până când imprimați sau apăsați butonul **Stop/Anulare**.

- 5. După verificarea imaginii decupate, apăsați butonul **OK**.
- 6. Dacă nu este necesar să modificați alte setări, apăsați butonul **OK** sau închideți meniul.

## Adăugarea datei sau a orei

Aveți posibilitatea să imprimați data și/sau ora la care a fost realizată fotografia originală, în partea din dreapta-jos a imaginii imprimate.

- După selectarea fotografiilor, a numărului de exemplare, a tipului de hârtie, a dimensiunii hârtiei şi a aspectului, aşa cum s-a descris la pagina 18, apăsați butonul ⊰≡ Print Setting (Setare imprimare).
- 2. Pentru a imprima data, selectați **Date Format (Format dată)**, apoi apăsați butonul pentru a deschide meniul.

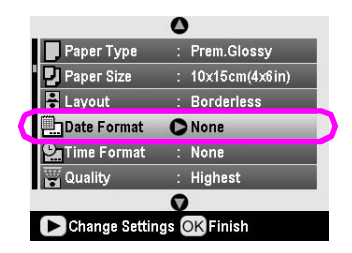

3. Apăsați butoanele sau pentru a alege o setare:

None (Fără) implicită, dezactivează marcarea datei) yyyy.mm.dd (2005.09.01) mmm.dd.yyyy (Sep.01.2005) dd.mm.yyyy (01.Sep.2005)

- 4. Apăsați butonul **OK**.
- 5. Pentru a imprima ora, selectați **Time Format** (Format oră), apoi apăsați butonul pentru a deschide meniul.

| Рарег Туре    | : | Prem.Glossy    |
|---------------|---|----------------|
| 🎝 Paper Size  |   | 10x15cm(4x6in) |
| 🗧 Layout      |   | Borderless     |
| 🛄 Date Format |   | None           |
| Time Format   | 0 | None           |
| Quality       |   | Highest        |
|               | 0 |                |

6. Apăsați butoanele sau pentru a alege o setare:

| None (Fără, implicită, dezactivează marcarea orei)      |
|---------------------------------------------------------|
| 12-hour system (sistem cu 12 ore, 03:00 pentru 3:00 pm) |
| 24-hour system (sistem cu 24 ore, 15:00 pentru 3:00 pm) |

7. Apăsați butonul OK.

Când opțiunile **Date Format (Format dată)** sau **Time Format (Format oră)** sunt activate, informațiile se imprimă pe toate fotografiile în toate aspectele pentru care aceste informații sunt permise.

#### Notă:

Aceste setări se salvează atunci când opriți imprimanta sau când alegeți un alt set de fotografii, deci nu uitați să le modificați înapoi pe **None (Fără)** când terminați.

## Imprimarea fotografiilor alb-negru sau sepia

Aveți posibilitatea să imprimați o fotografie alb-negru sau cu un ton de sepia, fără să modificați fotografia originală.

#### Notă:

Un imprimat sepia are un ton maroniu, care îi conferă fotografiei un aspect învechit.

- După selectarea fotografiilor, a numărului de exemplare, a tipului de hârtie, a dimensiunii hârtiei şi a aspectului, aşa cum s-a descris la pagina 18, apăsați butonul ... Print Setting (Setare imprimare).
- 2. Selectați **Filter (Filtrare)**, apoi apăsați butonul pentru a deschide meniul.
- Apăsați butoanele sau pentru a alege B&W (Alb-negru) sau Sepia, apoi apăsați butonul OK.
- 4. Apăsați butonul **OK**.

## Încadrarea într-un cadru

Această setare decupează automat porțiunile dintr-o imagine care trec de marginile dimensiunii de imprimare selectate. Se vor decupa fie marginile de sus și de jos, fie cele din dreapta și din stânga, în funcție de proporțiile fotografiei originale și de dimensiunea de imprimare selectată. Setarea implicită este On (Activat).

| On (Activat)     | Decupează imaginea.   |
|------------------|-----------------------|
| Off (Dezactivat) | Nu decupează imaginea |

Redimensionați fiecare fotografie (fără să o decupați) astfel încât să se încadreze în zona de imprimare specificată în meniul Layout (Aspect). În funcție de dimensiunea de imprimare și de proporții, este posibil să apară margini la dreapta sau la stânga fotografiei.

# Reglarea luminozității panoului LCD

Dacă panoul LCD este dificil de citit, aveți posibilitatea să îi reglați luminozitatea.

- Apăsați butonul / Setup (Instalare) pentru a deschide meniul Setup (Instalare).
- Apăsați butoanele sau pentru a selecta Photo Viewer Adjustment (Reglare afişaj foto), apoi apăsați butonul .
- 3. Apăsați butoanele sau pentru a ajusta contrastul, apoi apăsați butonul **OK**.

# Restaurarea setărilor implicite

După ce ați modificat setările, poate fi necesar să resetați setările imprimantei (aspectul, efectele de culoare sau setările de decupare) la valorile implicite, înainte să imprimați alte fotografii.

- 1. Apăsați butonul **\* Setup (Instalare)** pentru a deschide meniul Setup (Instalare).
- Apăsați butoanele sau pentru a selecta Restore to Factory Settings (Resetare la valorile implicite din fabrică), apoi apăsați butonul .
- 3. Apăsați butonul **OK** pentru a restaura setările la valorile lor implicite.

#### Notă:

Nu toate setările revin la valorile lor implicite atunci când utilizați funcția Restore Factory Settings (Restaurare setări la valorile implicite din fabrică).

# Setarea economizorului de ecran

Fotografiile de pe cartela de memorie introdusă pot fi setate ca economizor de ecran pentru panoul LCD. După aproximativ 3 minute de inactivitate, economizorul de ecran devine activ. După aproximativ 10 minute, imprimanta intră în modul inactiv.

- 1. Apăsați butonul **\* Setup (Instalare)** pentru a deschide meniul Setup (Instalare).
- Apăsați butoanele sau pentru a selecta Screen Saver Settings (Setări economizor de ecran), apoi apăsați butonul .
- 3. Selectați **Card Data (Date de pe cartelă)**, apoi apăsați butonul **OK**.

### Verificarea rezervei de cerneală

Rezerva de cerneală poate fi verificată în partea din dreapta-jos a panoului LCD, ca pictogramă.

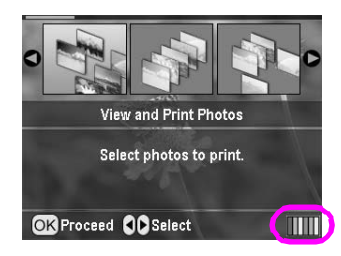

Pentru a verifica detalii, procedați astfel:

 Apăsați butonul & Setup (Instalare), apăsați butoanele sau pentru a evidenția Ink Levels (Niveluri cerneală), apoi apăsați butonul .

Apare un grafic care arată cantitatea de cerneală disponibilă în fiecare cartuş.

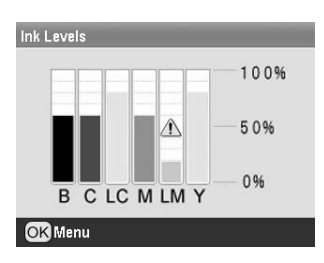

B (Negru) C (Cian), LC (Cian deschis), M (Magenta),LM (Magenta deschis) şi Y (Galben).

Când nivelul de cerneală devine scăzut, se afișează semnul  $\Delta$ .

2. Apăsați butonul **OK** pentru a reveni la ecranul anterior după ce ați terminat de verificat nivelurile de cerneală.

Când cerneala începe să aibă un nivel redus, asigurați-vă că aveți cartușe înlocuitoare disponibile. Dacă un cartuș este gol, imprimarea nu este posibilă.

## Precauții la înlocuirea cartușelor de cerneală

Înainte să înlocuiți cartușele de cerneală, citiți toate instrucțiunile din această secțiune.

#### Avertisment:

Dacă vă pătați pe mâini cu cerneală, spălați-vă bine cu multă apă şi săpun. Dacă cerneala intră în contact cu ochii, clătiți imediat cu multă apă. Dacă neplăcerea persistă sau aveți probleme de vedere, consultați imediat un medic.

#### Atenție:

- Pentru a evita deteriorarea imprimantei, nu mutați niciodată manual capul de imprimare.
- Dacă un cartuş de cerneală s-a golit, nu se mai poate continua imprimarea, chiar dacă celelalte cartuşe mai conțin cerneală.
- Lăsați cartuşul gol instalat în echipamentul imprimantă până când obțineți un cartuş înlocuitor. În caz contrar, cerneala rămasă în duzele capului de imprimare se poate usca.
- Un circuit integrat de pe fiecare cartuş de cerneală monitorizează cu acurateţe cantitatea de cerneală utilizată din cartuş. Chiar dacă un cartuş este scos şi introdus din nou, se poate utiliza toată cerneala sa. Totuşi, de fiecare dată când cartuşul este introdus se consumă puţină cerneală, deoarece echipamentul verifică automat fiabilitatea.
- Epson recomandă utilizarea de cartuşe de cerneală Epson originale. Alte produse care nu sunt fabricate de Epson pot să cauzeze deteriorări ale imprimantei care nu sunt acoperite de garanțiile acordate de Epson şi care, în anumite circumstanțe, pot să determine un comportament necontrolat al imprimantei.

## Înlocuirea unui cartuş de cerneală

1. Asigurați-vă că imprimanta este pornită și nu imprimă, apoi deschideți capacul imprimantei.

#### Notă:

Înainte să înlocuiți cartușul de cerneală, asigurați-vă tava pentru CD/DVD nu este introdusă în imprimantă.

2. Verificați dacă pe panoul LCD este afișat mesajul "Ink out" (Fără cerneală), apoi apăsați butonul **OK**.

#### Notă:

Mesajul nu se afişează dacă mai este cerneală rămasă. În acest caz, apăsați butonul **\* Setup (Instalare)**, selectați **Ink Cartridge Replacement (Înlocuire cartuş de cerneală)**, apoi apăsați butonul . Apăsați apoi butonul **OK**. Pentru a afla care cartuş trebuie înlocuit, consultați "Verificarea rezervei de cerneală" la pagina 23.

Cartușul de cerneală se mută încet în poziția de înlocuire.

#### Atenție:

Nu deplasați manual capul de imprimare, deoarece se poate deteriora imprimanta. Apăsați întotdeauna butonul **OK** pentru a-l deplasa.

3. Scoateți noul cartuș de cerneală din ambalajul său.

#### Atentie:

- Atunci când îl scoateți din ambalaj, aveți grijă să nu rupeți aripioarele din partea laterală a cartușului de cerneală.
- Nu scoateți și nu zgâriați eticheta de pe cartuş; pot surveni scurgeri de cerneală.
- Nu atingeți circuitul integrat de culoare verde din partea frontală a cartușului. Se poate deteriora cartușul de cerneală.

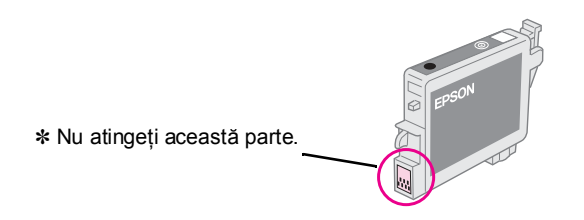

- Asigurați-vă că instalați cartuşul de cerneală în imprimantă întotdeauna imediat după ce scoateți cartușul de cerneală curent. Dacă nu instalați prompt cartușul de cerneală, capul de imprimare se poate usca, devenind incapabil să imprime.
- 4. Deschideti capacul pentru cartuse.

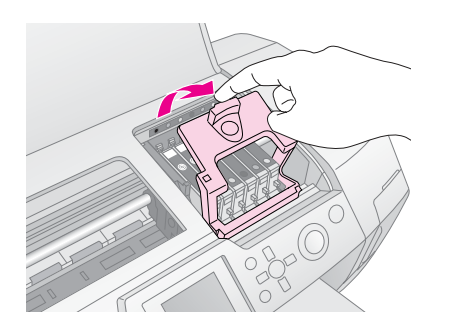

5. Apăsați ferm laturile cartușului de cerneală pe care doriți să îl înlocuiți. Ridicați cartușul afară din imprimantă și dezafectați-l corect. Nu dezasamblați cartuşul vechi şi nu încercați să-l reumpleți.

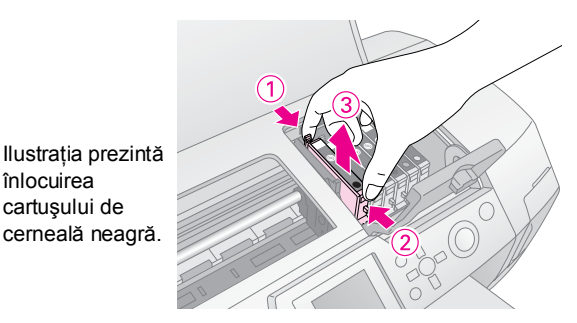

6. Așezați vertical cartușul de cerneală în suportul pentru cartușe. Împingeți apoi în jos cartușul de cerneală, până când se fixează pe poziție cu un clic.

înlocuirea cartuşului de

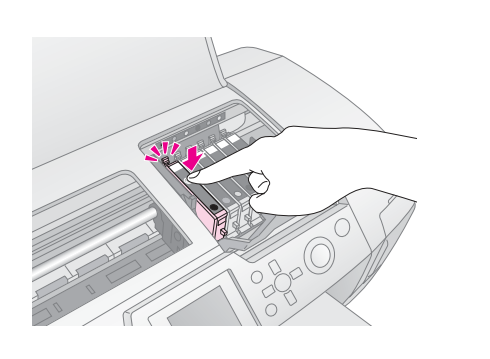

- 7. Când înlocuirea cartușului s-a terminat, închideți capacul pentru cartușe și capacul imprimantei.
- Apăsați butonul OK. Capul de imprimare se deplasează 8. și începe încărcarea sistemului de livrare a cernelii. După terminarea procesului de încărcare a cernelii, capul de imprimare revine în poziția sa inițială.

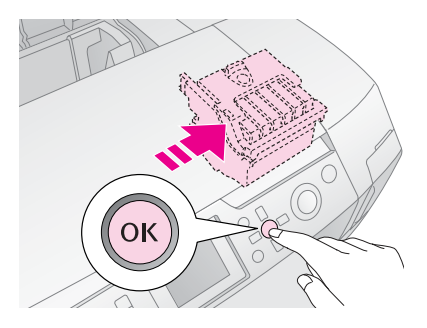

#### Atentie:

Nu întrerupeți niciodată alimentarea cu energie a imprimantei înainte de afișarea mesajului de finalizare. Acest lucru poate avea ca rezultat o încărcare incompletă a cernelii.

Când pe panoul LCD apare mesajul "Ink cartridge 9. replacement is complete" (Înlocuirea cartușului de cerneală s-a terminat), apăsați butonul OK.

#### Notă:

Dacă după ce capul de imprimare se deplasează în poziția sa inițială apare o eroare de terminare a cernelii, este posibil să nu fie instalat corect cartușul de cerneală. Apăsați încă o dată butonul OK, apoi reinstalați cartușul de cerneală până când se fixează pe poziție cu un clic.

## Îmbunătățirea calității imprimării

## Curățarea capului de imprimare

Dacă imprimatele sunt neașteptat de deschise sau de neclare sau dacă lipsesc puncte sau linii, trebuie să curățați capul de imprimare. Această operație desfundă duzele, astfel încât să poată furniza corect cerneală. Curățarea capului de imprimare consumă cerneală, deci curățați-l numai când se reduce calitatea imprimării.

#### Atenție:

Dacă nu porniți imprimanta o perioadă lungă de timp, calitatea imprimării poate să scadă, deci porniți-o cel puțin o dată pe lună pentru a menține o calitate bună a imprimării.

Pentru a curăța capul de imprimare de la panoul de control al imprimantei, urmați acești pași:

- Asigurați-vă că imprimanta este pornită, dar nu imprimă, şi că nu este afişată nici o eroare. Dacă este afişată o eroare de nivel scăzut de cerneală sau de terminare a cernelii, este posibil să fie necesară înlocuirea unui cartuş de imprimare; consultați pagina 23 pentru detalii.
- Apăsați butonul & Setup (Instalare), apăsați butoanele sau pentru a evidenția Head Cleaning (Curățare cap), apoi apăsați butonul .
- 3. Pentru a începe curățarea, apăsați butonul **Start**. Imprimanta face zgomot, iar pe panoul LCD apare o bară de progres. Curățarea durează aproximativ 30 de secunde.

#### Atenție:

Nu opriți imprimanta și nu întrerupeți procesul de curățare.

- După ce curățarea s-a terminat, executați o verificare a duzelor pentru a confirma faptul că duzele capului de imprimare sunt curate. Asigurați-vă că în imprimantă este încărcată hârtie simplă A4, apoi apăsați butonul OK.
- 5. Apăsați butonul **Start**. Se imprimă modelul de verificare a duzelor.
- 6. Examinați modelul de verificare a duzelor pe care l-ați imprimat. Fiecare linie orizontală înclinată și fiecare linie verticală trebuie să fie completă, fără spații în model, așa cum se arată mai jos:

 Dacă rezultatul imprimării arată bine, ați terminat. Apăsați butonul 3 înapoi pentru a termina. Dacă există spații (aşa cum se arată mai jos), apăsați butonul OK pentru a curăța capul de imprimare încă o dată.

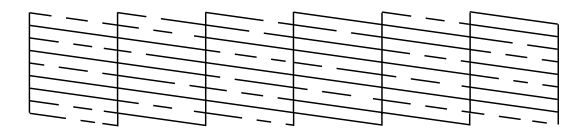

Dacă nu observați nici o îmbunătățire după două-trei curățări, verificați soluțiile de la pagina 29. De asemenea, aveți posibilitatea să opriți imprimanta și să o lăsați peste noapte—permițând ca toată cerneala uscată să se înmoaie și să încercați să curățați din nou capul de imprimare.

## Alinierea capului de imprimare

Dacă rezultatele imprimării conțin linii verticale aliniate greșit sau benzi orizontale, este posibil să fie necesară alinierea capului de imprimare.

Capul de imprimare se poate alinia fie de la panoul de control al imprimantei, fie utilizând software-ul imprimantei.

#### Notă:

Pentru rezultate optime, încărcați hârtie A4 Epson Photo Quality Ink Jet Paper în imprimantă de fiecare dată când verificați alinierea capului de imprimare.

- 1. Asigurați-vă că imprimanta este pornită, dar nu imprimă, și că este încărcată hârtie A4.
- Apăsați butonul & Setup (Instalare), apăsați butoanele sau pentru a evidenția Head Alignment (Aliniere cap), apoi apăsați butonul.
- 3. Pentru a imprima modelul de aliniere, apăsați butonul **Start**.
- 4. Se imprimă următoarea coală de aliniere.

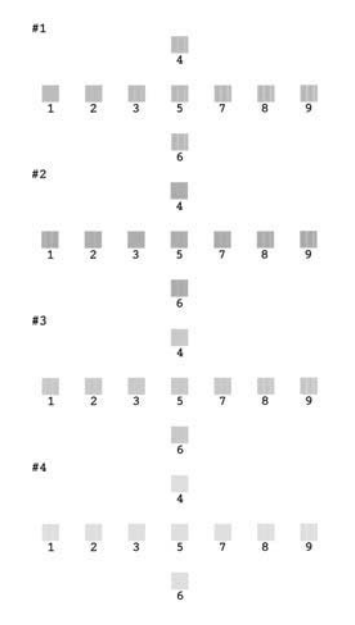

- 5. Priviți fiecare set din modelul de aliniere și găsiți fragmentul care este imprimat cel mai echilibrat, fără linii sau discrepanțe vizibile.
- 6. Apăsați butonul , apoi apăsați butoanele sau pentru a evidenția numărul corespunzător celui mai bun model (între 1 și 9) din setul #1, apoi apăsați butonul **OK**.
- 7. Repetați pasul 6 pentru a selecta cel mai bune modele pentru seturile #2, #3 și #4.
- 8. După ce ați terminat, apăsați butonul **OK**.

## Curățarea imprimantei

Pentru a menține imprimanta în stare optimă de funcționare, trebuie să o curățați de câteva ori pe an. Urmați pașii de mai jos:

- 1. Opriți imprimanta și deconectați cablul de alimentare și cablul imprimantei.
- 2. Scoateți toată hârtia, apoi utilizați o perie moale pentru a curăța orice urmă de praf sau de murdărie din alimentatorul de coli.
- 3. Curățați părțile exterioare ale imprimantei cu o cârpă moale umezită.
- 4. Pentru a curăța panoul LCD, utilizați o cârpă moale și uscată. Nu utilizați substanțe de curățare lichide sau chimice pentru panoul LCD.
- 5. Dacă s-a scurs cerneală în imprimantă, ștergeți-o numai în zona arătată mai jos, cu o cârpă moale umezită.

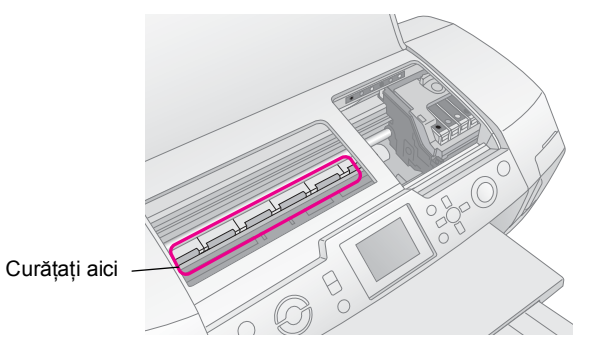

#### Avertisment:

Nu atingeți mecanismele din interiorul imprimantei.

#### Atenție:

- Aveți grijă să nu ştergeți substanțele lubrifiante din interiorul imprimantei.
- Nu utilizați niciodată o perie dură sau abrazivă sau alcool sau diluant pentru curățare; acestea pot să deterioreze componentele şi carcasa imprimantei.
- Nu lăsați apa să atingă componentele imprimantei şi nu pulverizați lubrifianți sau uleiuri în interiorul imprimantei.
- Nu aplicați lubrifianți pe componentele metalice de sub carul capului de imprimare.

## Transportarea imprimantei

Dacă mutați imprimanta pe o anumită distanță, trebuie să o pregătiți pentru transport în cutia originală sau în alta cu dimensiuni similare.

#### Atenție:

Pentru a evita deteriorarea imprimantei, lăsați întotdeauna cartușele de cerneală instalate când o transportați.

- Porniți imprimanta, așteptați până când capul de imprimare rămâne fix în extremitatea dreaptă, apoi opriți imprimanta.
- 2. Deconectați cablul de alimentare de la priza electrică. Deconectați apoi cablul imprimantei de la imprimantă.
- 3. Scoateți orice cartelă de memorie din imprimantă și închideți capacul pentru cartele de memorie.
- 4. Scoateți toată hârtia din imprimantă, apăsați în jos extensia pentru susținerea hârtiei și închideți suportul pentru hârtie.
- 5. Deschideți capacul imprimantei. Fixați suportul cartușului de imprimare de imprimantă cu bandă, așa cum este prezentat, apoi închideți capacul imprimantei.

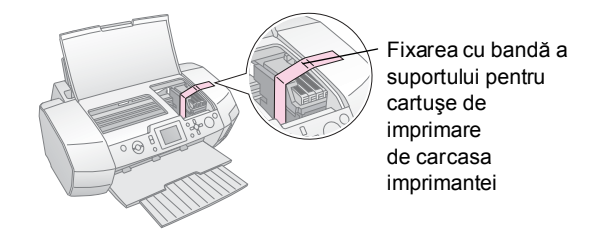

- Asigurați-vă că ghidajul tăvii pentru CD/DVD este închis, apoi apăsați spre interior extensia tăvii de ieşire şi închideți tava de ieşire.
- 7. Reambalați imprimanta și componentele atașate în cutiile originale, utilizând materialele de protecție livrate împreună cu ele.

Nu înclinați imprimanta pe timpul transportului. După transport, scoateți banda care fixează capul de imprimare și testați imprimanta. Dacă observați o scădere a calității imprimării, curățați capul de imprimare (consultați pagina 25); dacă rezultatul imprimării este aliniat greșit, aliniați capul de imprimare (consultați pagina 25).

Dacă aveți o problemă cu imprimanta, verificați mesajele de pe ecranul panoului LCD.

## Mesaje de eroare

Aveți posibilitatea să diagnosticați și să rezolvați majoritatea problemelor, verificând mesajele de eroare care apar pe ecranul LCD. Dacă nu reușiți să rezolvați problemele verificând mesajele, utilizați tabelul următor și încercați soluția recomandată.

#### Notă:

Soluțiile sunt pentru probleme survenite atunci când utilizați acest produs.

| Mesaje de eroare                                                                                                    | Soluție                                                                                                    |  |
|----------------------------------------------------------------------------------------------------|----------------------------------------------------------------------------------------------------|--|
| No memory card or disk<br>inserted, or it cannot be<br>recognized. (Nu s-a introdus<br>nici o cartelă de memorie sau<br>nici un disc, sau nu pot fi<br>recunoscute).    | Verificați dacă ați introdus<br>corect cartela de memorie<br>sau discul de stocare. Dacă<br>da, controlați dacă nu există<br>o problemă cu cartela sau<br>cu discul și încercați din<br>nou. Verificați dacă discul<br>sau cartela conțin imagini. |  |
| Cannot recognize the memory<br>card or disk. (Nu s-a recunoscut<br>cartela de memorie sau discul.)                                                                      | Verificați dacă ați introdus<br>corect cartela de memorie<br>sau discul de stocare. Dacă<br>da, controlați dacă nu există<br>o problemă cu cartela<br>sau cu discul și încercați<br>din nou.                                                       |  |
| Cannot recognize the device.<br>(Nu s-a recunoscut<br>dispozitivul.)                                                                                                    | Verificați dacă ați introdus<br>corect cartela de memorie.<br>Dacă ați conectat un<br>dispozitiv USB, asigurați-vă<br>că ați introdus corect discul.                                                                                               |  |
| Printer error occurred. Please<br>see your manual. (A survenit o<br>eroare la imprimantă.<br>Consultați manualul.)                                                      | Opriți imprimanta și porniți-o<br>din nou. Dacă mesajul de<br>eroare persistă, luați<br>legătura cu distribuitorul.                                                                                                    |  |
| Service required. See your<br>manual for details. (Este<br>necesară o intervenție service.<br>Consultați manualul pentru<br>detalii.)                                   | Luați legătura cu<br>distribuitorul.                                                                                                    |  |
| Cannot perform the print head<br>cleaning due to low ink level.<br>(Curățarea capului de<br>imprimare nu se poate efectua<br>datorită nivelului scăzut de<br>cerneală.) | Pentru a efectua curățarea<br>capului de imprimare<br>trebuie să existe cerneală<br>suficientă. Înlocuiți cartuşul<br>de imprimare care are un<br>nivel scăzut de cerneală.                                                                        |  |

# Probleme de calitate a imprimării

## În rezultatele imprimării se observă benzi (linii deschise).

Asigurați-vă că hârtia este aşezată cu fața de imprimat în sus în alimentatorul de coli. Executați utilitarul de curățare a capului de imprimare pentru a curăța orice duză înfundată de cerneală.

Consultați "Curățarea capului de imprimare" la pagina 25

- Executați utilitarul de aliniere a capului de imprimare. Consultați "Alinierea capului de imprimare" la pagina 25
- Utilizați cartuşele de imprimare în cel mult şase luni după deschiderea ambalajului lor.
- Verificați panoul LCD. Dacă este afişat mesajul referitor la un nivel scăzut de cerneală, înlocuiți cartuşul de cerneală corespunzător. Consultați "Înlocuirea cartuşelor de cerneală" la

pagina 23

 Asigurați-vă că tipul de hârtie selectat de la panoul LCD corespunde cu tipul de suport încărcat în imprimantă.

## Rezultatul imprimării este estompat sau are spații.

- Asigurați-vă că hârtia este așezată cu fața de imprimat în sus în alimentatorul de coli.
- Când setați opțiunea Quality (Calitate) din meniul Print Setting (Setare imprimare) pe High (Înaltă) sau Normal, setați opțiunea Bidirectional (Bidirecțional) pe Off (Dezactivat). Imprimarea bidirecțională scade calitatea imprimării.
- Executați utilitarul de curățare a capului de imprimare pentru a curăța orice duză înfundată de cerneală. Consultați "Curățarea capului de imprimare" la pagina 25
- Executați utilitarul de aliniere a capului de imprimare. Consultați "Alinierea capului de imprimare" la pagina 25
- Asigurați-vă că tipul de hârtie selectat de la panoul LCD corespunde cu tipul de suport încărcat în imprimantă.

 Cartuşele de cerneală pot să fie vechi sau să aibă niveluri reduse de cerneală.
 Consultați "Înlocuirea cartuşelor de cerneală" la pagina 23

## Apar culori greșite sau lipsă.

- Executați utilitarul de curățare a capului. Consultați "Curățarea capului de imprimare" la pagina 25
- În cazul în care culorile continuă să apară greşit sau să lipsească, înlocuiți cartuşele de cerneală color. Dacă problema persistă, înlocuiți cartuşul de cerneală neagră. Consultați "Înlocuirea cartuşelor de cerneală" la pagina 23
- Dacă ați înlocuit foarte recent cartuşul de cerneală, asigurați-vă că data de pe cutie nu a expirat. De asemenea, dacă nu ați utilizat imprimata o perioadă lungă de timp, înlocuiți cartuşele de cerneală cu unele noi.

Consultați "Înlocuirea cartușelor de cerneală" la pagina 23

Asigurați-vă că tipul de hârtie selectat de la panoul LCD corespunde cu tipul de suport încărcat în imprimantă. Asigurați-vă că nu utilizați un efect special care alterează culorile imaginii, precum sepia.

## Dacă rezultatul imprimării este neclar sau pătat.

Asigurați-vă că setarea tipului de hârtie de pe panoul LCD este corectă. Scoateți fiecare coală din tava de ieşire pe măsură ce se imprimă. Dacă imprimați pe hârtie lucioasă, aşezați o coală-suport (sau o coală de hârtie simplă) în dreptul teancului sau încărcați câte o coală, pe rând. Nu atingeți și nu permiteți nici unui obiect să intre în contact cu partea imprimată a hârtiei cu finisare lucioasă. După imprimarea documentelor pe suporturi lucioase, lăsați cerneala să se fixeze câteva ore înainte de a le manevra.

Executați utilitarul de curățare a capului. Consultați "Curățarea capului de imprimare" la pagina 25

- Executați utilitarul de aliniere a capului de imprimare. Consultați "Alinierea capului de imprimare" la pagina 25
- Încărcați și evacuați de câteva ori hârtie uscată. Consultați "Utilizarea funcției Paper Feed/Paper Eject (Alimentare/Evacuare hârtie)" la pagina 30
- Dacă problema persistă, este posibil să se fi scurs cerneală în interiorul imprimantei. În acest caz, ştergeți interiorul imprimantei cu o cârpă moale şi curată. Consultați "Curățarea imprimantei" la pagina 26

# Probleme diverse ale imprimatelor

## Se imprimă pagini goale

Executați utilitarul de curățare a capului de imprimare pentru a curăța orice duză înfundată. Consultați "Curățarea capului de imprimare" la pagina 25

## Apar margini sau marginea exterioară este decupată în fotografii fără chenar

Modificați setarea Borderless Expansion (Extindere fără chenar) din meniul = Print Setting (Setare imprimare) pentru a ajusta partea din imagine care se extinde în afara formatului hârtiei în timpul imprimării fără chenar.

## Hârtia iese zgâriată din imprimantă

Când imprimați pe hârtie groasă, modificați setarea **Thick Paper (Hârtie groasă)** pe **On (Activat)** în meniul **∠ Print Settings (Setări imprimare)**. Astfel se lărgește spațiul în locul de alimentare a hârtiei.

# Pe imprimate apar pete sau dâre

Alimentați hârtie și curățați rolele din interior.

Consultați "Utilizarea funcției Paper Feed/Paper Eject (Alimentare/Evacuare hârtie)" la pagina 30

## Hârtia nu se alimentează corect

# Hârtia nu se alimentează corect sau este blocată

■ Dacă hârtia nu se alimentează, scoateți-o din alimentatorul de coli. Vânturați hârtia. Reîncărcați apoi hârtia lipită de marginea din dreapta şi glisați ghidajul de margine din stânga până este lipit de hârtie (dar nu prea strâns). Nu încărcați prea multe coli o dată (nu depăşiți marcajul săgeată ¥ de pe ghidajul de margine din stânga) pagina 7 pentru informații suplimentare.

- Dacă hârtia s-a blocat, apăsați butonul Start pentru a evacua hârtia blocată. Dacă hârtia nu este evacuată, opriți alimentarea, apoi deschideți capacul imprimantei şi ghidajul pentru CD/DVD. Scoateți toată hârtia din interior, inclusiv orice bucată ruptă, apoi închideți ghidajul pentru CD/DVD. Încărcați din nou hârtie, reporniți alimentarea şi apăsați butonul Start pentru a relua imprimarea.
- Dacă hârtia se blochează frecvent, asigurați-vă că ghidajul de margine din stânga nu este împins prea tare lângă hârtie. Încercați să încărcați mai puține coli de hârtie. Teancul nu trebuie să fie niciodată deasupra marcajului săgeată ≟ de pe ghidajul de margine din stânga. pagina 7 pentru informații suplimentare şi urmați instrucțiunile care însoțesc hârtia. Este posibil ca hârtia să fie împinsă prea mult în jos în alimentatorul de coli. Opriți alimentarea și scoateți cu grijă hârtia. Încărcați apoi hârtia din nou.

### Tava pentru CD/DVD este evacuată atunci când se trimite o lucrare de imprimare pe CD/DVD

Dacă tava pentru CD/DVD este evacuată când trimiteți o lucrare de imprimare pe CD/DVD și apare un mesaj de eroare pe panoul LCD sau pe ecranul computerului, urmați instrucțiunile de pe panoul LCD pentru a elimina eroarea.

## Imprimanta nu imprimă

## Panoul LCD este stins

- Dacă funcția Screen Saver (Economizor de ecran) este activată, apăsați orice buton cu excepția butonului
   On (Pornit) pentru a "trezi" ecranul.
- Apăsați butonul **On (Pornit)** pentru a vă asigura că imprimanta este pornită.
- Opriți imprimanta și asigurați-vă că este conectat ferm cablul de alimentare.
- Asigurați-vă că priza este funcțională și că nu este controlată de un comutator de perete sau de un temporizator.

## Panoul LCD afișează un avertisment sau un mesaj de eroare

Dacă panoul LCD afișează un avertisment sau un mesaj de eroare, urmați instrucțiunile. Pentru explicații ale avertismentelor și ale mesajelor de eroare, consultați "Mesaje de eroare" la pagina 27.

### Panoul LCD și indicatorul luminos pentru mod s-au aprins, apoi s-au stins

Este posibil ca tensiunea imprimantei să nu corespundă cu cea standard a prizei. Opriți imprimanta și scoateți-o imediat din priză. Verificați apoi etichetele imprimantei.

#### Atenție:

Dacă tensiunea nu corespunde, NU CONECTAȚI IMPRIMANTA ÎNAPOI LA PRIZĂ. Luați legătura cu distribuitorul.

## Problemă cu carul capului de imprimare

În cazul în care capacul pentru cartușe nu se închide sau carul capului de imprimare nu se deplasează în poziția inițială, deschideți capacul și împingeți în jos cartușele de cerneală până când se aude un clic de fixare pe poziție.

## Revocarea imprimării

Dacă întâmpinați probleme în timpul imprimării, este posibil să fie necesară revocarea imprimării.

Pentru a opri imprimarea în curs, apăsați butonul **Stop/Clear (Stop/Anulare)** Imprimanța va revo

**Stop/Clear (Stop/Anulare)**. Imprimanta va revoca toate lucrările de imprimare, se va opri din imprimare și va evacua orice pagină sau tavă pentru CD/DVD pe care se imprimă. În funcție de starea imprimantei, este posibil ca imprimarea să nu se oprească imediat.

## Utilizarea funcției Paper Feed/Paper Eject (Alimentare/Evacuare hârtie)

- 1. Încărcați câteva coli de hârtie format A4.
- 2. Apăsați butonul **\* Setup (Instalare)** pentru a deschide meniul Setup (Instalare).
- Apăsați butoanele sau pentru a selecta Paper Feed/Paper Eject (Alimentare/Evacuare hârtie), apoi apăsați butonul .
- 4. Apăsați butonul **OK** și urmați instrucțiunile de pe panoul LCD.

Dacă este necesar, repetați pașii de la 2 la 4.

## Asistență pentru clienți

## Contactarea asistenței pentru clienți

Dacă echipamentul dvs. Epson nu funcționează corect și nu reușiți să rezolvați problema cu ajutorul informațiilor despre rezolvarea problemelor, din documentația echipamentului, luați legătura cu serviciul de asistență pentru clienți. Consultați Documentul de garanție pan-european pentru informații despre modul de contactare a Asistenței pentru clienți EPSON. Ei vor avea posibilitatea să vă ajute mult mai rapid dacă le oferiți următoarele informații:

- Număr de serie produs (Eticheta cu numărul de serie se află de obicei pe spatele produsului.)
- Model produs
- Versiune software produs (Faceți clic pe About (Despre), Version Info (Informații versiune) sau pe butonul similar din software-ul produsului.)
- Marca și modelul computerului
- Numele şi versiunea sistemului de operare al computerului
- Numele și versiunile aplicațiilor software pe care le utilizați în mod normal împreună cu produsul

## Site-ul Web pentru asistență tehnică

Deplasați-vă la http://www.epson.com și selectați secțiunea Support (Asistență) a site-ului local Web EPSON pentru ultimele drivere, întrebări frecvente, manuale și alte fișiere de descărcat.

Site-ul Web Epson pentru asistență tehnică vă oferă ajutor pentru probleme care nu se pot rezolva utilizând informațiile de rezolvare a problemelor din documentația imprimantei.

## Componente opționale, cerneală și hârtie

## Componente opționale

# Adaptor Bluetooth pentru imprimarea fotografiilor

Adaptorul opțional Bluetooth pentru imprimarea fotografiilor este un modul de comunicații fără fir utilizat pentru imprimarea de la camere digitale statice, camere digitale video, PDA-uri, PC-uri mobile și alte dispozitive care acceptă tehnologia fără fir Bluetooth, fără a conecta alte cabluri la imprimantă.

Unitate Bluetooth C12C824\*\*\*

#### Notă:

Asteriscul este un înlocuitor pentru ultima cifră a numărului de produs, care diferă de la locație la locație.

Pentru utilizarea adaptorului Bluetooth pentru imprimarea fotografiilor, consultați Ghidul interactiv al utilizatorului.

## Cerneală

| Cartuş          | Cod produs |
|-----------------|------------|
| Negru           | T0481      |
| Cian            | T0482      |
| Magenta         | T0483      |
| Galben          | T0484      |
| Cian deschis    | T0485      |
| Magenta deschis | T0486      |

## Hârtie

Pentru a îndeplini cerințele de imprimare la cea mai înaltă calitate, Epson oferă suporturi proiectate special pentru imprimante cu jet de cerneală.

| Nume hârtie                            | Dimensiuni                                          | Cod produs                                  |
|----------------------------------------|-----------------------------------------------------|---------------------------------------------|
| Epson Ultra Glossy Photo<br>Paper      | $10 	imes 15 	ext{ cm}$<br>(4 $	imes 6 	ext{in.}$ ) | S041926<br>S041943                          |
|                                        | 13 × 18 cm<br>(5 × 7in.)                            | S041944                                     |
|                                        | A4                                                  | S041927                                     |
| Epson Premium Glossy<br>Photo Paper    | A4                                                  | S041285<br>S041297                          |
|                                        | A5                                                  | S041706,<br>S041729,<br>S041730,<br>S041750 |
| Epson Premium Semigloss<br>Photo Paper | A4                                                  | S041332                                     |
| Epson Economy Photo Paper              |                                                     | S041579                                     |

| Nume hârtie                               | Dimensiuni | Cod produs          |
|-------------------------------------------|------------|---------------------|
| Epson Matte<br>Paper-Heavyweight          | A4         | S041258,<br>S041259 |
| Epson Photo Stickers                      | A6         | S041144             |
| Epson Iron-On Cool Peel<br>Transfer Paper | A4         | S041154             |

#### Notă:

Disponibilitatea suporturilor speciale diferă în funcție de locație.

Pentru cele mai recente informații referitoare la suporturile disponibile în zona în care vă aflați, vizitați site-ul Web de asistență pentru clienți EPSON. Consultați "Contactarea asistenței pentru clienți" la pagina 30

## Specificații ale imprimantei

Aceste specificații sunt valabile numai pentru funcționarea în mod independent.

## Imprimare

| Metodă de<br>imprimare | Jet de cerneală la cerere                                                                                                    |
|------------------------|----------------------------------------------------------------------------------------------------|
| Configurație<br>duze   | Monocrom (negru) 90 duze<br>Color (cian, magenta, galben, cian<br>deschis, magenta deschis) 450 duze<br>(90 $\times$ 5 culori) |
| Zona<br>imprimabilă    | Imprimare cu chenar: margine de 3 mm pe<br>toate laturile hârtiei<br>Imprimare fără chenar: nici o margine                     |

## Hârtie

#### Notă:

Deoarece calitatea oricărei mărci sau tip de hârtie poate fi modificată de către producător în orice moment, Epson nu poate atesta calitatea nici unei mărci sau tip de hârtie non-EPSON. Testați întotdeauna mostre de hârtie înainte să achiziționați cantități mari sau înainte să imprimați lucrări mari.

### Specificații pentru hârtie

O singură coală:

| Format                                             | A4 (210 $\times$ 297 mm),<br>10 $\times$ 15 cm(4 $\times$ 6in.),<br>13 $\times$ 18 cm(5 $\times$ 7in.), A6 |
|----------------------------------------------------|----------------------------------------------------------------------------------------------------|
| Tipuri de hârtie                                   | Hârtie stratificată simplă,<br>specială, distribuită de Epson                                              |
| Grosime<br>(pentru hârtie<br>stratificată simplă)  | 0,08 - 0,11 mm<br>(0,003 - 0,004 inch)                                                                     |
| Greutate<br>(pentru hârtie<br>stratificată simplă) | 64 g/m <sup>2</sup> (17 livre) -<br>90 g/m <sup>2</sup> (24 livre)                                         |

| Dimensiune | 12 cm |
|------------|-------|
|------------|-------|

#### Notă:

- Hârtia de calitate slabă poate reduce calitatea imprimării şi poate provoca blocaje de hârtie sau alte probleme. Dacă întâmpinați probleme, treceți la o hârtie de grad superior.
- Nu încărcați hârtie ondulată sau îndoită.
- Utilizați hârtia în condiții normale: Temperatură 15 - 25° C (59 - 77° F) Umiditate 40 - 60% RH

## Cartuş de cerneală

| Durata de viață<br>a cartuşului | Cel mult 6 luni de la deschiderea<br>ambalajului, la 25°C [77°F] |
|---------------------------------|------------------------------------------------------------------|
| Temperatură                     | Depozitare:<br>-20 - 40°C (-4 - 104°F)                           |
|                                 | 1 lună la 40°C (104°F)                                           |

#### Atenție:

- Epson recomandă utilizarea de cartuşe de cerneală Epson originale. Garanţiile Epson nu acoperă deteriorarea imprimantei provocată de utilizarea cartuşelor de imprimare care nu au fost fabricate de Epson.
- Nu utilizați un cartuş de cerneală dacă data de pe ambalajul său a expirat.
- Nu reumpleți cartuşul de cerneală. Imprimanta calculează volumul de cerneală rămasă cu ajutorul unui circuit integrat situat pe cartuşul de imprimare, deci, chiar dacă se reumple cartuşul, circuitul integrat va raporta că este gol.

## Imprimantă

| Capacitate<br>alimentator<br>de coli | Aproximativ 100 de coli de hârtie de<br>64 g/m <sup>2</sup> (17 livre) |
|--------------------------------------|------------------------------------------------------------------------|
| Dimensiuni                           | Depozitare                                                             |
|                                      | Lățime: 483 mm (19,0 inch)                                             |
|                                      | Adâncime: 300 mm (11,8 inch)                                           |
|                                      | Înălțime: 188 mm (7,4 inch)                                            |
|                                      | Imprimare                                                              |
|                                      | Lățime: 483 mm (19,0 inch)                                             |
|                                      | Adâncime: 478 mm (18,8 inch)                                           |
|                                      | Înălțime: 297 mm (11,7 inch)                                           |
| Greutate                             | 6,1 kg (13,4 livre) fără cartuşe de cerneală                           |

### Electric

|                                 | 120 V Model | 220-240 V Model |
|---------------------------------|-------------|-----------------|
| Interval<br>tensiune<br>intrare | 99 - 132 V  | 198 - 264 V     |

| Interval de<br>frecvență<br>nominală   | 50 - 60 Hz                                                                                                    |                                                                                                    |
|----------------------------------------|----------------------------------------------------------------------------------------------------|----------------------------------------------------------------------------------------------------|
| Interval de<br>frecvență la<br>intrare | 49,5 - 60,5 Hz                                                                                                    |                                                                                                    |
| Curent<br>nominal                      | 0,4 A (Max.0,7 A)                                                                                                    | 0,2 A (Max.0,4 A)                                                                                                    |
| Consum de<br>energie                   | Aprox. 13 W<br>(Model de<br>scrisoare<br>ISO 10561)<br>Aprox. 2,2 W în<br>mod inactiv<br>Aprox. 0,2 W în<br>mod oprit | Aprox. 13 W<br>(Model de<br>scrisoare<br>ISO 10561)<br>Aprox. 2,3 W în<br>mod inactiv<br>Aprox. 0,3 W în<br>mod oprit |

#### Notă:

Pentru a afla tensiunea imprimantei, verificați eticheta din spatele imprimantei.

### Mediu

| Temperatură | Funcționare:<br>10 - 35°C (50 - 95°F) |
|-------------|---------------------------------------|
| Umiditate   | Funcționare:<br>20 - 80% RH           |

## Cartele de memorie compatibile

Consultați "Introducerea unei cartele de memorie" la pagina 9.

#### Notă:

Pentru cele mai recente informații despre cartelele de memorie disponibile pentru imprimantă, contactați distribuitorul sau reprezentanța locală Epson.

# Formatul datelor de pe cartelele de memorie

Se pot utiliza fișiere imagine care îndeplinesc următoarele cerințe.

| Cameră<br>digitală  | Compatibilă cu DCF (Design rule for<br>Camera File system – Regulă de<br>proiectare pentru sistemul de fişiere al<br>camerei), versiunea 1.0 sau 2.0. |
|---------------------|----------------------------------------------------------------------------------------------------|
| Format fişiere      | Fişiere imagine format JPEG sau TIFF,<br>preluate cu o cameră digitală<br>compatibilă DCF.<br>Acceptă Exif versiunile 2.1/2.2/2.21                    |
| Format<br>imagine   | 80 × 80 - 9200 × 9200 pixeli                                                                                                    |
| Număr de<br>fișiere | Până la 999.                                                                                                    |

#### Notă:

Numele de fisiere care conțin caractere pe doi octeți nu sunt valide când se imprimă direct de pe o cartelă de memorie.

## Dispozitive de stocare externe

| Conectivitate | USB (Universal Serial Bus)*                       |
|---------------|---------------------------------------------------|
|               | Rată biți: 12 Mbps (Dispozitiv de<br>mare viteză) |
|               | Tip conector: USB Seria A                         |
|               | Lungime recomandată a cablului: Sub<br>2 metri    |

\* Nu sunt acceptate toate dispozitivele USB. Pentru detalii, luați legătura cu serviciul local de asistență pentru clienți.

## Standarde și aprobări

Model pentru S.U.A.:

| Siguranță | UL 60950<br>CSA No.60950                                                     |
|-----------|------------------------------------------------------------------------------|
| EMC       | FCC Partea 15, Subpartea B,<br>Clasa B<br>CAN/CSA-CEI/IEC CISPR22<br>Clasa B |

Model pentru Europa:

| Directiva pentru<br>tensiune joasă<br>73/23/EEC | EN 60950         |
|-------------------------------------------------|------------------|
| Directiva EMC<br>89/336/EEC                     | EN 55022 Clasa B |
|                                                 | EN 61000-3-3     |
|                                                 | EN 55024         |

Model pentru Australia:

EMC

AS/NZS CISPR22 Clasa B

# Modul Memory Card (Cartelă de memorie)

În primul ecran, aveți posibilitatea să selectați cum se imprimă sau cum se afișează datele stocate pe o cartelă de memorie.

| View and Print Photos (Vizualizare şi<br>imprimare fotografii): Selectați mai multe<br>fotografii și unul sau mai multe exemplare<br>pentru fiecare (pagina 11).                                                                                                    |
|----------------------------------------------------------------------------------------------------|
| Print All Photos (Imprimare toate<br>fotografiile): Imprimați toate fotografiile de<br>pe cartela de memorie (pagina 11).                                                                                                    |
| Print Range of Photos (Imprimare serie de fotografii): Alegeți o secvență de fotografii de pe cartela de memorie (pagina 12).                                                                                                    |
| Print by Date (Imprimare după dată):<br>Căutați fotografii după data la care au fost<br>făcute și selectați fotografiile dorite.                                                                                                    |
| Print Index Sheet (Imprimare coală index):<br>Imprimați o vizualizare în miniatură a tuturor<br>fotografiilor de pe cartela de memorie.<br>(pagina 12)                                                                                                    |
| Play Slide Show (Redare prezentare<br>diapozitive): Vizualizați secvențial toate<br>fotografiile de pe cartela de memorie, ca într-o<br>prezentare de diapozitive (pagina 13).                                                                                                    |
| Camera-selected DPOF Photos<br>(Fotografii DPOF selectate din cameră):<br>Imprimați un set de fotografii selectate în<br>prealabil din camera digitală, utilizând opțiunea<br>DPOF. Această opțiune apare implicit și este<br>disponibilă numai când au fost selectate<br>fotografii cu opțiunea DPOF. (Consultați<br>"Imprimarea cu setări DPOF" la pagina 13.) |

# **E** Modul Specialty Print (Imprimare specială)

În primul ecran, aveți posibilitatea să selectați cum se imprimă sau cum se afișează datele stocate pe o cartelă de memorie.

|      | <b>CD/DVD Print (Imprimare pe CD/DVD):</b><br>Imprimați pe un CD sau pe un DVD de 12 cm.                       |
|------|----------------------------------------------------------------------------------------------------|
| 27.6 | <b>P.I.F. Print (Imprimare P.I.F.):</b> Imprimați<br>fotografii cu imagini încadrate.                          |
|      | Photo Stickers (Autocolante foto):<br>Imprimați pe autocolante EPSON.                                          |
|      | <b>Iron-on (Transfer termic):</b> Imprimați pe<br>hârtie EPSON pentru transfer termic cu<br>dezlipire la rece. |

# *√***≡** *Print* Settings (Setări imprimare)

| Paper Type (Tip<br>de hârtie)                                                  | Pentru detalii, consultați pagina 18.                                                                                                    |
|--------------------------------------------------------------------------------|----------------------------------------------------------------------------------------------------|
| Paper Size<br>(Format hârtie)                                                  | Pentru detalii, consultați pagina 18.                                                                                                    |
| Layout (Aspect)                                                                | Pentru detalii, consultați pagina 18.                                                                                                    |
| Date Format<br>(Format dată)                                                   | Imprimați cu informații despre data<br>capturării. Pentru detalii, consultați<br>pagina 20.                                                                                                    |
| Time Format<br>(Format oră)                                                    | Imprimați cu informații despre ora<br>capturării. Pentru detalii, consultați<br>pagina 20.                                                                                                    |
| Quality (Calitate)                                                             | Alegeți între High (Înaltă), Highest<br>(Cea mai înaltă) sau Normal.                                                                                                    |
| Filter (Filtrare)                                                              | Imprimați alb-negru sau sepia.                                                                                                    |
| Auto Correct<br>(Corectare<br>automată)                                        | Pentru detalii, consultați "Ajustarea<br>automată a fotografiilor" la pagina 20.                                                                                                    |
| Brightness<br>(Luminozitate)                                                   | Pentru detalii, consultați "Ajustarea<br>manuală a fotografiilor" la pagina 20.                                                                                                    |
| Contrast                                                                       |                                                                                                    |
| Sharpness<br>(Claritate)                                                       |                                                                                                    |
| Saturation<br>(Saturație)                                                      |                                                                                                    |
| Print Info.<br>(Imprimare<br>informații)                                       | Imprimați informații despre timpul de<br>expunere/viteza de declanşare, numărul<br>F și viteza ISO, pe baza informațiilor Exif<br>pentru datele imagine. Această setare nu<br>se şterge nici după ce opriți imprimanta.                  |
| Fit to Frame<br>(Încadrare<br>într-un cadru)                                   | Măriți sau reduceți imaginea pentru a o<br>încadra într-un cadru, când acesta este<br>activat. Partea mai lungă, care nu încape<br>în zona imprimabilă, nu se imprimă.                                                                   |
| Bidirectional<br>(Bidirecțional)                                               | Activați imprimarea bidirecțională, astfel<br>încât imprimanta va imprima atât de la<br>stânga la dreapta, cât și de la dreapta la<br>stânga. Imprimarea bidirecțională<br>mărește viteza imprimării, dar scade<br>calitatea imprimării. |
| Borderless<br>Expansion<br>(Extindere fără<br>chenar)                          | Ajustați porțiunea din imagine care trece<br>peste marginea hârtiei în timpul imprimării<br>fără chenar.                                                                                                    |
| Keep P.I.F.<br>Frame with<br>Photo (Păstrare<br>cadru P.I.F.<br>cu fotografia) | Imprimați o fotografie cu un cadru<br>specificat anterior cu camera digitală<br>EPSON.                                                                                                    |

## Meniul Setup (Instalare)

Dacă este necesar, faceți setările de mai jos, apăsând butonul & Setup (Instalare).

| Paper feed/Paper<br>Eject (Alimentare/<br>Evacuare hârtie)                              | Alimentează sau evacuează hârtia.                                                                                                    |  |
|-----------------------------------------------------------------------------------------|----------------------------------------------------------------------------------------------------|--|
| Ink Levels<br>(Niveluri cerneală)                                                       | Pentru detalii, consultați Verificarea rezervei de cerneală.                                                                                   |  |
| Ink Cartridge<br>Replacement<br>(Înlocuire cartuş<br>de cerneală)                       | Pentru detalii, consultați "Înlocuirea<br>unui cartuș de cerneală" la pagina 23.                                                               |  |
| Nozzle check<br>(Verificare duze)                                                       | Pentru detalii, consultați "Curățarea capului de imprimare" la pagina 25.                                                                      |  |
| Head Cleaning<br>(Curățare cap)                                                         | Pentru detalii, consultați "Curățarea capului de imprimare" la pagina 25.                                                                      |  |
| Photo Viewer<br>Adjustment<br>(Reglare afişaj<br>foto)                                  | Pentru detalii, consultați "Reglarea<br>Iuminozității panoului LCD" la<br>pagina 22.                                                           |  |
| Head Alignment<br>(Aliniere cap)                                                        | Pentru detalii, consultați "Alinierea capului de imprimare" la pagina 25.                                                                      |  |
| Backup (Copiere<br>de rezervă)                                                          | Pentru detalii, consultați "Salvarea<br>fotografiilor pe un dispozitiv extern"<br>la pagina 10.                                                |  |
| PictBridge Setup<br>(Configurare<br>PictBridge)                                         | Aveți posibilitatea să utilizați<br>această caracteristică cu camere<br>digitale care acceptă funcții USB<br>DIRECT-PRINT sau PictBridge.      |  |
| Select Folder<br>(Selectare folder)                                                     | Selectați un folder de pe dispozitivul de stocare extern.                                                                                      |  |
| Photo Sticker<br>Position Up/Down<br>(Poziție autocolant<br>foto sus/jos)               | Ajustați poziția de imprimare pentru<br>autocolante foto. Pentru detalii,<br>consultați "Dacă imprimarea nu<br>este aliniată" la pagina 17.    |  |
| Photo Sticker<br>Position Left/<br>Right (Poziție<br>autocolant foto<br>stânga/dreapta) |                                                                                                    |  |
| CD/DVD Position<br>Inside (Poziție<br>CD/DVD la<br>interior)                            | Ajustați diametrul interior sau<br>exterior la imprimarea pe un CD sau<br>DVD. Pentru detalii, consultați<br>"Ajustarea zonei de imprimare" la |  |
| CD/DVD Position<br>Outside (Poziție<br>CD/DVD la<br>exterior)                           | pagina 15.                                                                                                    |  |
| CD/DVD Position<br>Up/Down (Poziție<br>CD/DVD sus/jos)                                  | Ajustează poziția de imprimare<br>pentru CD/DVD. Pentru detalii,<br>consultați "Dacă imprimarea nu                                             |  |
| CD/DVD Position<br>Left/Right<br>(Poziție CD/DVD<br>stânga/dreapta)                     | este anniata la pagina 15.                                                                                                    |  |

| -                                                                  |                                                                                   |                                                                                                    |
|--------------------------------------------------------------------|-----------------------------------------------------------------------------------|----------------------------------------------------------------------------------------------------|
| BT Printer ID Set<br>(Setare ID<br>Bluetooth pentru<br>imprimantă) |                                                                                   | Setările sunt disponibile atunci când<br>la imprimantă este conectat<br>adaptorul opțional Bluetooth pentru<br>imprimarea fotografiilor.                                                                                         |
| BT Connectivity<br>Mode (Mod<br>conectivitate<br>Bluetooth)        |                                                                                   | Pentru detalii suplimentare,<br>consultați secțiunea "Utilizarea<br>adaptorului Bluetooth pentru<br>imprimarea fotografiilor" din Ghidul<br>interactiv al utilizatorului                                                         |
|                                                                    | BT Encryption<br>(Codificare<br>Bluetooth)                                        |                                                                                                    |
|                                                                    | BT PIN Code Set<br>(Setare cod PIN<br>Bluetooth)                                  |                                                                                                    |
|                                                                    | BT Device<br>Address (Adresă<br>dispozitiv<br>Bluetooth)                          |                                                                                                    |
|                                                                    | Thick Paper<br>(Hârtie groasă)                                                    | Dacă imprimatele ies zgâriate din<br>imprimantă, setați această opțiune<br>pe On (Activat) pentru a lărgi<br>distanța dintre hârtie şi capul de<br>imprimare. Această setare este<br>dezactivată când imprimanta<br>este oprită. |
|                                                                    | Language (Limba)                                                                  | Selectați limba de afişare pe panoul<br>LCD. Această setare nu este<br>disponibilă în anumite zone.                                                                                                    |
|                                                                    | Restore to Factory<br>Settings (Resetare<br>la valorile implicite<br>din fabrică) | Restabilește setările implicite.<br>Pentru detalii, consultați<br>"Restaurarea setărilor implicite"<br>la pagina 22.                                                                                                    |
|                                                                    | All File Clear<br>(Ştergere toate<br>fişierele)                                   | Ștergeți toate imaginile de pe<br>cartela de memorie sau de pe<br>dispozitivul conectat.                                                                                                    |
|                                                                    | Screen Saver<br>Settings (Setări<br>economizor de<br>ecran)                       | Setați această opțiune pe <b>Card</b><br><b>Data (Date de pe cartelă)</b> pentru ca<br>economizorul de ecran să se<br>execute cu imaginile de pe cartela<br>de memorie.                                                          |

#### A

Asistență pentru clienți, 30 Asistență tehnică, 30 Autocolante foto Imprimare, 16

#### В

Blocaj de hârtie, 28

#### С

Cadru P.I.F. Imprimare cu cadru P.I.F., 16 specificat de cameră, 13 Cameră Imprimare de la, 10 Cap de imprimare aliniere, 25 curățare, 25 Cartele de memorie compatibile, 9 introducere, 9 Mutarea imprimantei, 26 ștergere fișiere, 35 scoatere, 9, 10 Cartuş de cerneală cod produs, 31 înlocuire, 23 CD/DVD dimensiune disponibilă, 32 Imprimare, 14 Imprimarea unei coperți, 16 Claritate, 20 Contactarea EPSON, 30 Contrast, 20 Curățare cap de imprimare, 25 imprimantă, 26

#### D

Data căutare fotografie, 12 marcare, 20 Decupare, 20 Dimensionare fotografii, 20 Dispozitive externe conectare, 9 dispozitive de stocare, 33 salvare fișiere pe, 10

#### Ε

Epson hârtie, 31 Exif Print, 19 to 20

#### F

Fotografie ajustarea calității, 19 decupare, 20 dimensionare, 20

#### Η

Hârtie achiziționare, 31 Specificații, 31

#### I

Imprimantă curățare, 26 întreținere, 25 to 26 transport, 26 Întreținerea imprimantei, 25 to 26

#### L

Luminozitate foto, 20 Panou LCD, 22

#### М

Marcare Data și ora, 20

#### Ρ

PDA, 31
Paper Setting (Setare hârtie), 18
Photo Stickers (Autocolante foto) cod produs, 31
PictBridge, 10, 35
Prezentare diapozitive, 13
PRINT Image Matching (Potrivire imagini imprimate) imprimarea fotografiilor cu, 19

#### R

Relație P.I.F., 13

#### S

Saturație, 20 Setare afișaj, 22 Setarea Layout (Aspect), 18 Setarea limbii, 35 Setări economizor de ecran, 22

#### T

Transportul imprimantei, 26

#### U

USB Direct Print, 10, 35 Utilitar de curățare a capului de imprimare, 25

#### V

Verificarea duzelor, 25

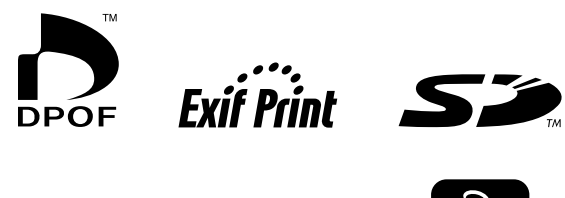

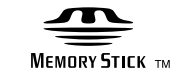

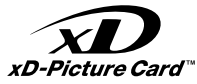

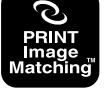

MEMORY STICK PRO

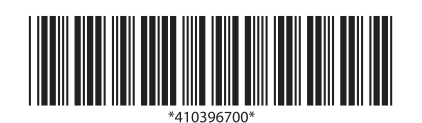